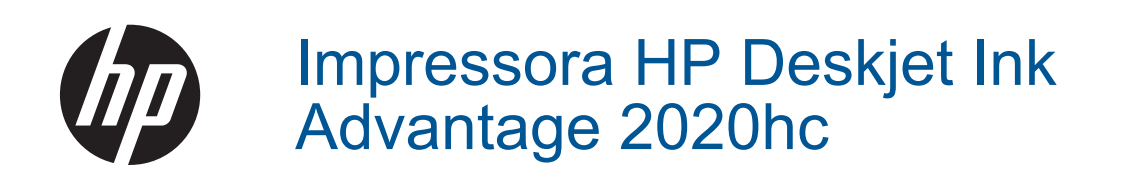

# Conteúdo

| 1       | Como?                                                                                                    | 3                   |
|---------|----------------------------------------------------------------------------------------------------|---------------------|
| 2       | Conhecer o Impressora HP<br>Peças da impressora<br>Luz do botão Liga/Desliga.<br>Desligar auto                                                                                                    | 5<br>.5<br>.5<br>.5 |
| 3       | Imprimir<br>Imprimir documentos<br>Imprimir fotos<br>Imprimir envelopes<br>Dicas para uma impressão bem-sucedida                                                                                      |                     |
| 4       | Instruções básicas sobre papel<br>Papéis recomendados para impressão<br>Colocar mídia                                                                                                    |                     |
| 5       | Trabalhar com cartuchos<br>Verificar os níveis estimados de tinta<br>Solicitar suprimentos de tinta<br>Substituir os cartuchos<br>Usar modo de cartucho único<br>Informações da garantia do cartucho. |                     |
| 6       | Conectividade<br>Conexão USB (conexão sem rede)<br>Conectar uma nova impressora                                                                                                    |                     |
| 7       | Solucionar um problema<br>Aprimorar a qualidade de impressão<br>Eliminar um congestionamento de papel<br>Não é possível imprimir<br>Suporte HP                                                        |                     |
| 8<br>Ín | Informações técnicas<br>Aviso<br>Especificações<br>Programa de controle do risco ambiental dos produtos<br>Avisos sobre regulamentação                                                                |                     |
|         |                                                                                                    |                     |

# 1 Como?

Sabia como usar o seu Impressora HP

- Peças da impressora
- <u>Colocar mídia</u>
- Substituir os cartuchos
- Eliminar um congestionamento de papel

#### Conhecer o Impressora HP 5

# 2 Conhecer o Impressora HP

- Peças da impressora
- <u>Luz do botão Liga/Desliga</u>
- Desligar auto

# Peças da impressora

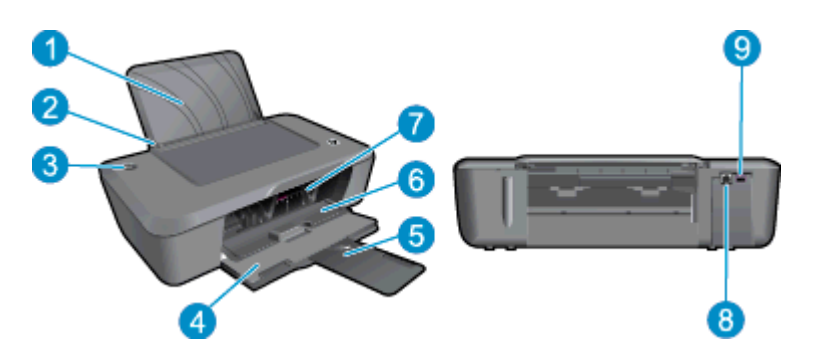

- 1 Bandeja de entrada
- 2 Guia de largura do papel
- 3 Luz e botão Liga/Desliga: Pressione esse botão para ligar ou desligar a impressora.
- 4 Bandeja de saída
- 5 Extensão da bandeja de saída (também citada como extensão da bandeja)
- 6 Porta do cartucho
- 7 Cartuchos de impressão
- 8 Porta USB
- 9 Conexão de alimentação: Use o dispositivo apenas com o adaptador de alimentação fornecido pela HP

# Luz do botão Liga/Desliga

| Comportamento da luz      | Status da impressora                                                                                                    |  |
|---------------------------|----------------------------------------------------------------------------------------------------|--|
| Apagada                   | A impressora está desligada.                                                                                                    |  |
| Pulsando                  | Indica que a impressora está no modo de suspensão. A impressora entra<br>automaticamente no modo de suspensão após cinco minutos de inatividade para<br>reduzir o consumo de energia.     |  |
| Piscando rapidamente      | Indica que a porta do cartucho está aberta ou que ocorreu um erro, como congestionamento de papel, falta de papel ou que a bandeja de saída foi fechada durante um trabalho de impressão. |  |
| Piscando com uniformidade | A impressora está imprimindo ou alinhando os cartuchos de impressão.                                                                                                    |  |
| Ativada                   | A impressora está ligada e pronta para imprimir.                                                                                                    |  |

# **Desligar auto**

O recurso Desligar auto é ativado de forma automática por padrão quando a impressora é ligada. Quando Desligar auto está ativado, a impressora se desliga automaticamente após duas horas de inatividade para ajudar a reduzir o consumo de energia elétrica. Você pode alterar a configuração Desligar auto no Software da

impressora. Após a alteração da configuração, a impressora mantém as mudanças. Desligar auto desliga a impressora completamente, portanto, você deve usar o botão Liga/Desliga para ligar novamente a impressora.

#### Para alterar a configuração Desligar auto

- 1. Clique no ícone HP Deskjet 2020 series para abrir Software da impressora.
  - Nota Você pode acessar Software da impressora clicando em Iniciar > Todos os Programas > HP > HP Deskjet 2020 series > HP Deskjet 2020 series
- 2. No Software da impressora, clique em Imprimir e depois clique em Manter sua impressora para acessar a Caixa de ferramentas da impressora.
- 3. Na Caixa de ferramentas da impressora, clique na guia Configurações avançadas e depois clique no botão Alterar. A caixa de diálogo Desligar auto aparece.
- Selecione Nunca para desativar Desligar auto ou selecione 2 horas para ativá-lo. Em seguida, clique no botão OK.
- Dica Mesmo quando Desligar auto está desativado, a impressora entra no modo de suspensão após cinco minutos de inatividade para ajudar a reduzir o consumo de energia elétrica.

# 3 Imprimir

Escolha um trabalho de impressão para continuar.

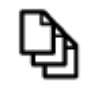

Imprimir documentos

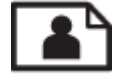

Imprimir fotos

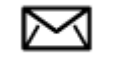

Imprimir envelopes

# Imprimir documentos

#### Para imprimir em um aplicativo

- 1. Verifique se a bandeja de saída está aberta.
- 2. Certifique-se de que haja papel na bandeja de entrada.

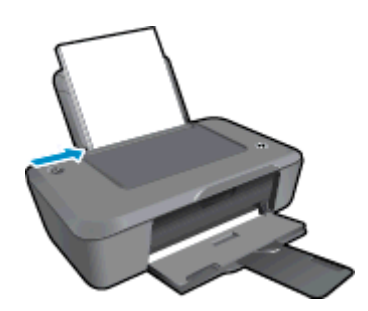

Consulte Colocar mídia para obter mais informações.

- 3. No aplicativo em que está trabalhando, clique no botão Imprimir.
- 4. Verifique se o produto corresponde à impressora selecionada.
- Clique no botão que abre a caixa de diálogo Propriedades.
   Dependendo do aplicativo, o botão pode se chamar Propriedades, Opções, Configuração da impressora, Impressora ou Preferências.
- 6. Selecione as opções apropriadas.
  - Na guia Layout, selecione a orientação Retrato ou Paisagem.
  - Na guia Papel/Qualidade, selecione o tipo de papel apropriado e a qualidade de impressão na lista suspensa Mídia.
  - Clique em Avançado para selecionar o tamanho de papel apropriado na lista Papel/Saída.
- 7. Clique em OK para fechar a caixa de diálogo Propriedades.
- 8. Clique em Imprimir ou em OK para começar a imprimir.

Dica É possível imprimir o documento em ambos os lados do papel, em vez de em apenas um lado. Clique no botão Avançado na guia Papel/Qualidade ou Layout. No menu suspenso Páginas a imprimir, selecione Imprimir páginas ímpares apenas. Clique em OK para imprimir. Após a impressão das páginas ímpares do documento, remova as páginas impressas da bandeja de saída e recoloque-as na bandeja de entrada. O lado em branco deve estar voltado para cima com a borda superior do papel voltada na direção da impressora. Retorne ao menu suspenso Páginas a imprimir e selecione Imprimir páginas pares apenas. Clique em OK para imprimir.

# **Imprimir fotos**

#### Para imprimir uma foto em papel fotográfico

- 1. Verifique se a bandeja de saída está aberta.
- Remova todos os papéis da bandeja de entrada e carregue o papel fotográfico com o lado a ser impresso voltado para cima.

🛱 Nota Se o papel fotográfico tiver abas perfuradas, carregue-o de forma que as abas fiquem no topo.

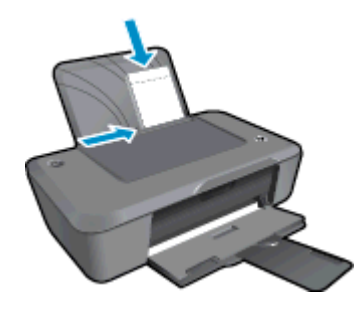

Consulte Colocar mídia para obter mais informações.

- 3. No menu Arquivo do aplicativo, clique em Imprimir.
- 4. Verifique se o produto corresponde à impressora selecionada.
- Clique no botão que abre a caixa de diálogo Propriedades.
   Dependendo do aplicativo, o botão pode se chamar Propriedades, Opções, Configuração da impressora, Impressora ou Preferências.
- 6. Clique na guia **Papel/Qualidade**.
- 7. Selecione as opções apropriadas.
  - Na guia Layout, selecione a orientação Retrato ou Paisagem.
  - Na guia Papel/Qualidade, selecione o tipo de papel apropriado e a qualidade de impressão na lista suspensa Mídia.
  - Clique em Avançado para selecionar o tamanho de papel apropriado na lista Papel/Saída.
  - Nota Para resolução dpi máxima, vá até a guia Papel/Qualidade e selecione Papel fotográfico, qualidade Melhor na lista suspensa Mídia. Verifique se você está imprimindo em cores. Em seguida, clique no botão Avançado e selecione Sim na lista suspensa Imprimir em resolução máxima. Para obter mais informações, consulte Imprimir usando a resolução máxima (dpi).
- 8. Clique em OK para retornar à caixa de diálogo Propriedades.
- 9. Clique em OK, em seguida, em Imprimir ou em OK na caixa de diálogo Imprimir.
- Nota Não deixe papel fotográfico que não foi usado na bandeja de papel. O papel pode começar a ondular e isso pode reduzir a qualidade da impressão. O papel fotográfico deve estar liso antes da impressão.

## Imprimir envelopes

Você pode carregar um ou mais envelopes na bandeja de entrada do Impressora HP. Não use envelopes brilhantes ou com relevo, nem com grampos ou aberturas.

Nota Para obter detalhes específicos sobre como formatar o texto para impressão em envelopes, consulte os arquivos de ajuda do software de processamento de texto. Para obter melhores resultados, considere o uso de uma etiqueta com o endereço do remetente nos envelopes.

#### Para imprimir envelopes

- 1. Verifique se a bandeja de saída está aberta.
- 2. Empurre a guia de papel para a esquerda.
- Coloque os envelopes no lado direito da bandeja. O lado a ser impresso deve ficar com a face voltada para cima. A aba deve ficar do lado esquerdo.
- 4. Empurre os envelopes na direção da impressora até que eles parem.
- 5. Empurre a guia de papel firmemente contra a margem dos envelopes.

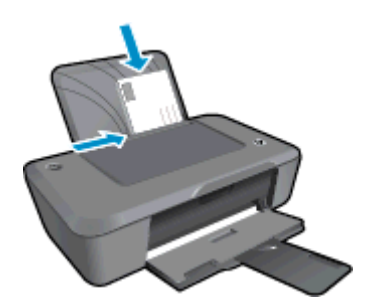

Consulte Colocar mídia para obter mais informações.

- No menu Arquivo do aplicativo, clique em Imprimir.
- 7. Verifique se o produto corresponde à impressora selecionada.
- Clique no botão que abre a caixa de diálogo Propriedades.
   Dependendo do aplicativo, o botão pode se chamar Propriedades, Opções, Configuração da impressora, Impressora ou Preferências.
- 9. Selecione as opções apropriadas.
  - Na guia Papel/Qualidade, selecione o tipo Papel comum na lista suspensa Mídia.
  - Clique no botão Avançado e selecione o tamanho de envelope apropriado no menu suspenso Tipo de papel.
- 10. Clique em OK, em seguida, em Imprimir ou em OK na caixa de diálogo Imprimir.

# Dicas para uma impressão bem-sucedida

Para que se possa imprimir corretamente, os cartuchos HP deverão está funcionando apropriadamente com tinta suficiente, o papel deverá ter sido colocado corretamente e o equipamento deverá ter configurações apropriadas.

#### Dicas de cartucho

- Use cartuchos de tinta HP originais.
- Instale os cartuchos preto e colorido corretamente.
   Para obter mais informações, consulte <u>Substituir os cartuchos</u>.
- Verifique os níveis de tinta estimados nos cartuchos para verificar se há tinta suficiente.
   Para obter mais informações, consulte <u>Verificar os níveis estimados de tinta</u>.
- Para obter mais informações, consulte <u>Aprimorar a qualidade de impressão</u>.

#### Dicas para colocar o papel

- Coloque uma pilha de papel (não apenas uma página). Todo o papel da pilha deverá ter o mesmo tamanho e ser do mesmo tipo para se evitar a ocorrência de congestionamentos de papel.
- Coloque o papel com o lado a ser impresso voltado para cima.

- Verifique se o papel carregado na bandeja de entrada está na horizontal e se as bordas não estão dobradas ou rasgadas.
- Ajuste a guia de comprimento de papel na bandeja de entrada para que encoste suavemente no papel. Certifique-se de que a guia de comprimento de papel não dobre o papel na bandeja de entrada.
- Para obter mais informações, consulte <u>Colocar mídia</u>.

#### Dicas de configurações da impressora

- Para alterar as configurações do driver de impressão padrão, clique duas vezes no ícone na área de trabalho HP Deskjet 2020 series para abrir o Software da impressora. No Software da impressora, clique em Definir preferências para acessar o driver de impressão.
  - Nota Você pode acessar Software da impressora clicando em Iniciar > Todos os Programas > HP > HP Deskjet 2020 series > HP Deskjet 2020 series
- Na guia Papel/Qualidade do driver de impressão, selecione a qualidade e o tipo de papel apropriado no menu suspenso Mídia.
- Clique no botão Avançado e selecione o Tamanho de papel apropriado no menu suspenso Papel/saída.
- É possível imprimir o documento em ambos os lados do papel, em vez de em apenas um lado.
  - Nota Clique no botão Avançado na guia Papel/Qualidade ou Layout. No menu suspenso Páginas a imprimir, selecione Imprimir páginas ímpares apenas. Clique em OK para imprimir. Após a impressão das páginas ímpares do documento, remova as páginas impressas da bandeja de saída e recoloque-as na bandeja de entrada. O lado em branco deve estar voltado para cima com a borda superior do papel voltada na direção da impressora. Retorne ao menu suspenso Páginas a imprimir e selecione Imprimir páginas pares apenas. Clique em OK para imprimir.

#### Observações

- Os cartuchos de tinta originais da HP foram projetados e testados com impressoras e papéis HP para ajudar a produzir resultados ideais sempre.
  - Nota A HP não pode garantir a qualidade ou confiabilidade de suprimentos que não sejam da HP. Serviços de assistência técnica e manutenção decorrentes do uso de suprimentos que não sejam da HP não serão cobertos pela garantia.

Se você acredita ter adquirido cartuchos de impressão HP originais, acesse:

www.hp.com/go/anticounterfeit

- Os avisos e indicadores de nível de tinta fornecem estimativas apenas para planejamento.
  - Nota Quando receber uma mensagem de pouca tinta, considere ter um cartucho de substituição disponível para evitar possíveis atrasos nas impressões. Não é necessário substituir os cartuchos até que a qualidade de impressão esteja muito ruim.

Para obter mais informações, consulte Verificar os níveis estimados de tinta.

- Imprima usando tinta preta apenas.
  - Nota Se quiser imprimir um documento em preto-e-branco usando apenas tinta preta, clique no botão Avançado. No menu suspenso Imprimir em escala de cinza, selecione Tinta preta apenas e clique no botão OK. Caso veja Preto-e-branco como uma opção na guia Papel/Qualidade ou na guia Layout, selecione-a.

# Imprimir usando a resolução máxima (dpi)

Use o modo de dpi máximo para imprimir imagens nítidas de alta qualidade em papel fotográfico.

Veja as especificações técnicas da resolução de impressão do modo de dpi máximo.

A impressão nessa resolução é mais demorada do que a impressão com outras configurações e exige uma quantidade maior de espaço em disco.

#### Para imprimir no modo Resolução máxima (dpi)

- 1. Certifique-se de que haja papel fotográfico na bandeja de entrada.
- 2. No menu Arquivo do aplicativo, clique em Imprimir.
- 3. Verifique se o produto corresponde à impressora selecionada.
- Clique no botão que abre a caixa de diálogo Propriedades.
   Dependendo do aplicativo, o botão pode se chamar Propriedades, Opções, Configuração da impressora, Impressora ou Preferências.
- 5. Clique na guia Papel/Qualidade.
- 6. Na lista suspensa Mídia, clique em Papel fotográfico, Qualidade Melhor.
  - Nota Papel fotográfico, Qualidade Melhor deve ser selecionado na lista suspensa Mídia na guia Papel/Qualidade para permitir impressão em DPI máximo.
- 7. Clique no botão Avançadas.
- 8. Na área Recursos da impressora, selecione Sim na lista suspensa Imprimir em DPI máximo.
- 9. Selecione o tamanho do papel correto na lista suspensa Tamanho do papel.
- 10. Clique em OK para fechar as opções avançadas.
- 11. Confirme Orientação em Layout e clique em OK para imprimir.

Capítulo 3

# 4 Instruções básicas sobre papel

É possível colocar tipos e tamanhos diferentes de papel no Impressora HP, como papel carta ou A4, papel fotográfico e envelopes.

Esta seção contém os seguintes tópicos:

- Papéis recomendados para impressão
- <u>Colocar mídia</u>

# Papéis recomendados para impressão

Se quiser a melhor qualidade de impressão, a HP recomenda a utilização de papéis HP especificamente desenvolvidos para o tipo de projeto que está imprimindo.

Dependendo do seu país ou da sua região, alguns desses papéis podem não estar disponíveis.

#### ColorLok

A HP recomenda papéis comuns com o logotipo ColorLok para a impressão e cópia de documentos diários. Todos os papéis com o logotipo ColorLok são testados independentemente para atender a altos padrões de confiabilidade e qualidade de impressão e produzir documentos com cores vivas e nítidas, pretos fortes, e secam mais rápido do que papéis comuns mais simples. Procure papéis com o logotipo ColorLok em uma variedade de gramaturas e tamanhos dos grandes fabricantes de papel.

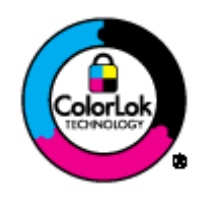

#### Papel Fotográfico HP Advanced

 O papel para foto grosso tem um acabamento de secagem instantânea para fácil manuseio sem borrar. Ele é resistente a água, borrões, impressões digitais e umidade. Suas impressões adquirem uma aparência comparável a fotos reveladas. Esses papéis estão disponíveis em vários tamanhos, como A4, 8,5 x 11 polegadas, 10 x 15 cm (com ou sem abas) e 13 x 18 cm e dois acabamentos - brilhante ou brilhante leve (fosco acetinado). Para documentos mais duradouros, não possui ácido.

#### Papel Fotográfico Para Uso Diário HP

Imprima fotos coloridas diariamente com baixo custo usando o papel desenvolvido para impressão de fotos casuais. Esse papel fotográfico de baixo custo seca rapidamente para fácil manuseio. Obtenha imagens nítidas ao usar esse papel em qualquer impressora de jato de tinta. Esse papel está disponível com acabamento semibrilhante com vários tamanhos, incluindo A4, 8,5 x 11 polegadas e 10 x 15 cm (com ou sem abas). Para fotos mais duradouras, não possui ácido.

#### Papel para brochura HP ou Papel para jato de tinta superior HP

 Esses papéis têm revestimento brilhante ou fosco em ambos os lados para uso nos dois lados. Eles são a opção perfeita para reproduções quase fotográficas e gráficos comerciais para capas de relatórios, apresentações especiais, brochuras, malas diretas e calendários.

#### Papel para apresentações Premium HP ou Papel profissional HP

 Esses papéis são pesados e com dois lados foscos, perfeitos para apresentações, propostas, relatórios e newsletters. Eles são pesados para causar boa impressão.

#### Papel Branco Brilhante para Jato de Tinta da HP

O Papel Branco Brilhante para Jato de Tinta HP oferece cores com alto contraste e texto nítido. Ele é fosco
o suficiente para utilização de cores dupla face, sem transparência, o que o torna ideal para boletins,
relatórios e folhetos. Possui a tecnologia ColorLok para menos manchas, pretos mais fortes e cores nítidas.

#### Papel de impressão HP

O Papel para Impressão HP é um papel multifuncional de alta qualidade. Ele produz documentos com aparência mais firme do que os documentos impressos em papéis multiuso padrão ou para cópias. Possui a tecnologia ColorLok para menos manchas, pretos mais fortes e cores nítidas. Para documentos mais duradouros, não possui ácido.

#### Papel para escritório HP

 O Papel para escritório HP é um papel multifuncional de alta qualidade. É ideal para cópias, rascunhos, memorandos e outros documentos diários. Possui a tecnologia ColorLok para menos manchas, pretos mais fortes e cores nítidas. Para documentos mais duradouros, não possui ácido.

#### **Decalques HP**

 Os Decalques HP para camisetas (para tecidos coloridos ou tecidos claros ou brancos) são a solução ideal para criar camisetas personalizadas com suas fotos digitais.

#### Transparência para Jato de Tinta HP Premium

 As Transparências para Jato de Tinta HP Premium tornam mais vivas as cores das suas apresentações, causando um impacto maior. As transparências são fáceis de usar e de manipular; além disso, secam rapidamente, sem manchas.

#### **Pacotes HP Photo Value**

- Pacotes HP Photo Value, que contêm os cartuchos HP originais, e Papel fotográfico avançado HP para poupar seu tempo e deixar o amadorismo de lado com fotos profissionais de baixo custo com o seu Impressora HP. As tintas originais HP e o Papel fotográfico avançado HP foram desenvolvidos para funcionarem em conjunto, para que suas fotos durem mais tempos e sejam nítidas após cada impressão. Ideal para imprimir todas as fotos de suas férias ou fazer várias impressões a serem compartilhadas.
- Nota Atualmente, algumas partes do site da HP estão disponíveis apenas em inglês.

## **Colocar mídia**

#### Carregar papel de tamanho grande

1. Levante a bandeja de entrada.

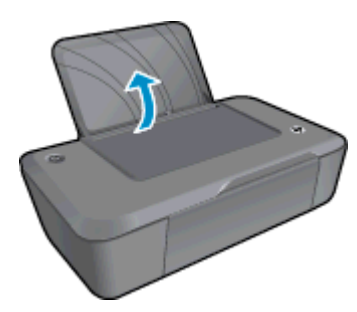

2. Abaixe a bandeja de saída e puxe o seu extensor.

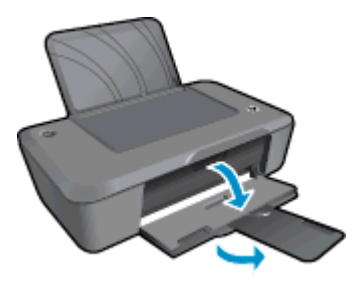

3. Empurre a guia de largura do papel para a esquerda.

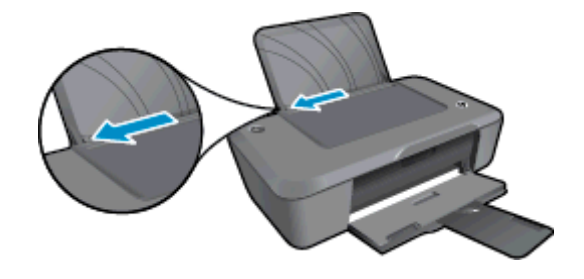

- 4. Coloque papel.
  - **a**. Coloque a pilha de papel na bandeja de entrada. O lado a ser impresso deve ficar voltado para cima com a borda curta para baixo.

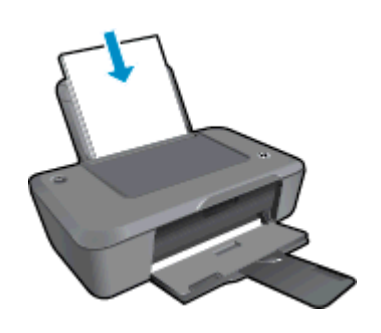

- b. Deslize a pilha de papel para baixo até ela parar.
- c. Empurre a guia de largura do papel para a direita, até que ela pare na borda do papel.

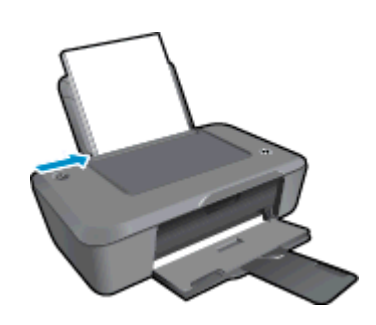

### Carregar papel de tamanho pequeno

1. Levante a bandeja de entrada.

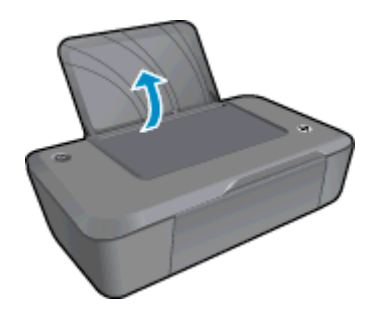

2. Abaixe a bandeja de saída e puxe o seu extensor.

#### Capítulo 4

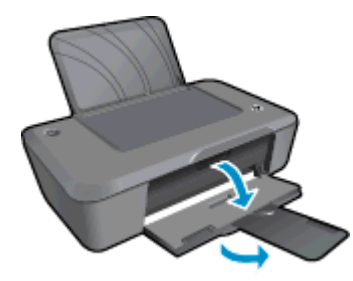

3. Empurre a guia de largura do papel para a esquerda.

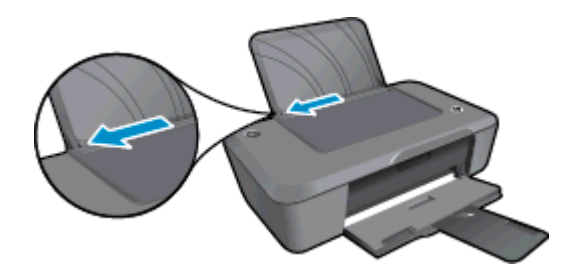

- 4. Coloque papel.
  - **a**. Insira a pilha de papel fotográfico na extremidade direita da bandeja de entrada. O lado a ser impresso deve ficar voltado para cima com a borda curta para baixo.
  - b. Deslize a pilha de papel para baixo até ela parar.
    - Nota Se o papel fotográfico tiver abas perfuradas, carregue-o de forma que as abas fiquem no topo.
  - c. Empurre a guia de largura do papel para a direita, até que ela pare na borda do papel.

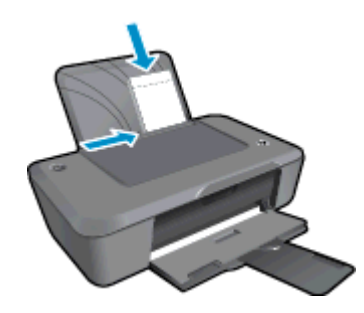

#### **Carregar envelopes**

1. Levante a bandeja de entrada.

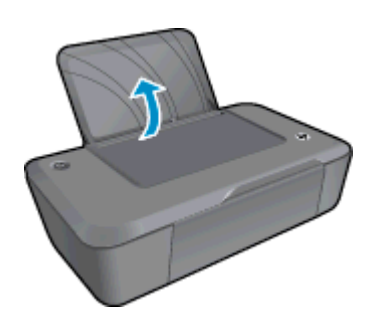

2. Abaixe a bandeja de saída e puxe o seu extensor.

16 Instruções básicas sobre papel

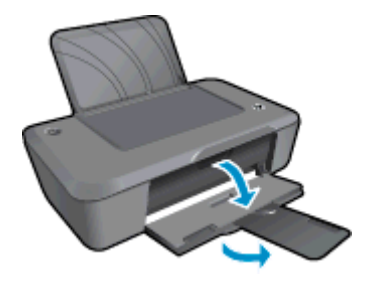

3. Deslize a guia de largura do papel para a esquerda e remova qualquer papel da bandeja de entrada.

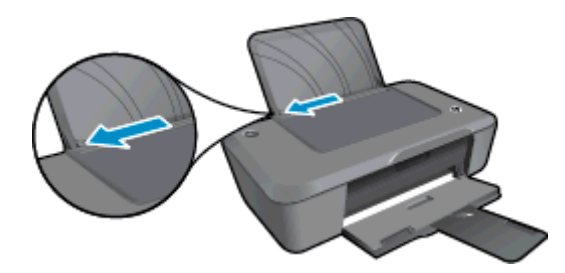

- 4. Carregue os envelopes.
  - **a**. Insira um ou mais envelopes no lado todo para a direita da bandeja de entrada. O lado a ser impresso deve ficar com a face voltada para cima. A aba deve ficar do lado esquerdo e voltada para baixo.
  - b. Deslize a pilha de envelopes para baixo até ela parar.
  - c. Deslize a guia de largura do papel para a direita, contra a pilha de envelopes, até ela parar.

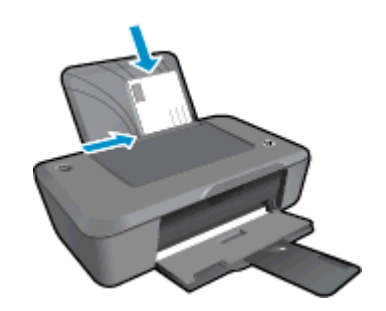

Capítulo 4

# **5** Trabalhar com cartuchos

- Verificar os níveis estimados de tinta
- <u>Solicitar suprimentos de tinta</u>
- <u>Substituir os cartuchos</u>
- <u>Usar modo de cartucho único</u>
- Informações da garantia do cartucho

## Verificar os níveis estimados de tinta

Você pode verificar facilmente o nível de suprimento de tinta para determinar quando um cartucho deve ser substituído. O nível de suprimento de tinta mostra uma estimativa da quantidade de tinta restante nos cartuchos.

#### Para verificar os níveis de tinta usando o Software da impressora

- 1. Clique no ícone HP Deskjet 2020 series para abrir Software da impressora.
  - Nota Você pode acessar Software da impressora clicando em Iniciar > Todos os Programas > HP > HP Deskjet 2020 series > HP Deskjet 2020 series
- 2. Em Software da impressora, clique em Níveis de tinta estimados.
- Nota 1 Se o cartucho de impressão instalado for reabastecido ou remanufaturado ou algum que tenha sido usado em outra impressora, o indicador do nível de tinta poderá ficar impreciso ou indisponível.

**Nota 2** Os avisos e indicadores de nível de tinta fornecem estimativas apenas para planejamento. Quando receber uma mensagem de aviso de pouca tinta, verifique se você tem um cartucho de impressão disponível para substituição. Não é preciso substituir o cartucho até que a qualidade de impressão seja inaceitável.

**Nota 3** A tinta dos cartuchos é usada no processo de impressão de vários modos, como no processo de inicialização que prepara o dispositivo e os cartuchos para impressão, assim como na manutenção do cabeçote de impressão, que mantém os injetores de tinta limpos e a tinta fluindo bem. Além disso, ficam resíduos de tinta no cartucho após ele ser usado. Para obter mais informações, consulte <u>www.hp.com/go/inkusage</u>.

## Solicitar suprimentos de tinta

Antes de fazer pedido de cartuchos, localize o número do cartucho correto.

#### Localizar o número do cartucho na impressora

O número do cartucho está localizado dentro da porta de acesso aos cartuchos.

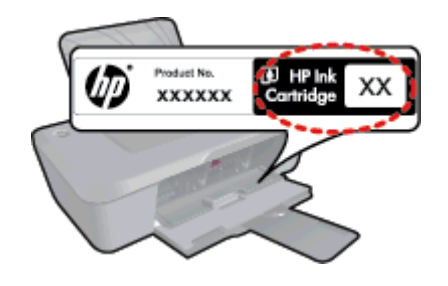

### Localizar o número do cartucho no Software da impressora

- 1. Clique no ícone HP Deskjet 2020 series para abrir Software da impressora.
  - Nota Você pode acessar Software da impressora clicando em Iniciar > Todos os Programas > HP > HP Deskjet 2020 series > HP Deskjet 2020 series
- No Software da impressora, clique em Comprar e depois clique em Comprar suprimentos on-line. O
  número correto do cartucho será exibido automaticamente quando esse link for usado.

Para solicitar suprimentos originais HP para o Impressora HP, acesse <u>www.hp.com/buy/supplies</u>. Se solicitado, escolha o seu país/região, siga as mensagens para selecionar seu produto e, em seguida, clique em um dos links de compra na página.

Nota Não é possível pedir cartuchos pela Internet em todos os países/regiões. Se isso não for possível em seu país/região, você ainda poderá consultar informações sobre os suprimentos e imprimir uma lista para referência, para quando for a um revendedor HP local.

#### Tópicos associados

<u>Escolher os cartuchos corretos</u>

## **Escolher os cartuchos corretos**

A HP recomenda que você use cartuchos de tinta HP originais. Os cartuchos HP originais foram desenvolvidos e testados com impressoras HP para ajudar a produzir ótimos resultados, de forma fácil e contínua.

#### Tópicos associados

Solicitar suprimentos de tinta

## Substituir os cartuchos

#### Para substituir os cartuchos

- 1. Certifique-se de que a alimentação esteja ligada.
- 2. Remova o cartucho.
  - a. Abra a porta de acesso aos cartuchos.

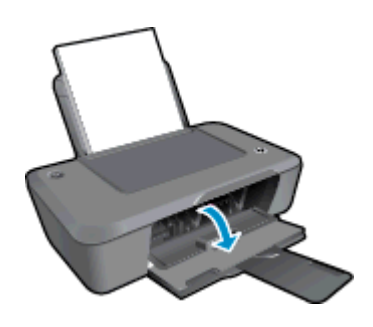

Aguarde o carro de impressão se mover para o centro do equipamento.

b. Pressione para liberar o cartucho e remova-o do compartimento.

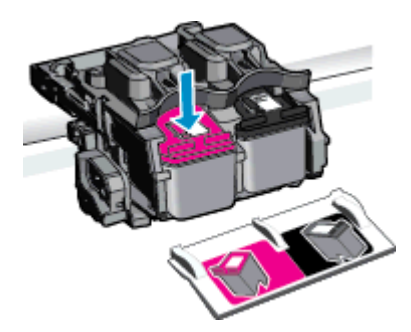

- **3.** Insira um novo cartucho.
  - a. Remova o cartucho da embalagem.

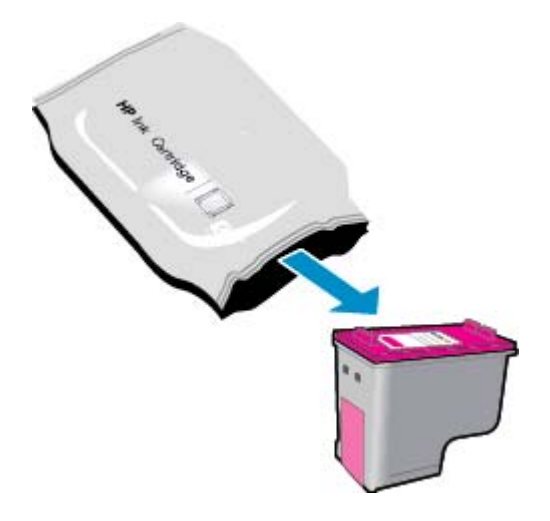

**b**. Remova a fita plástica, puxando a aba rosa.

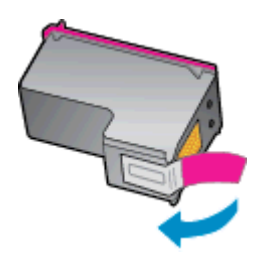

c. Faça a correspondência dos ícones de cor e deslize o cartucho para dentro do slot até ele ficar encaixado no lugar.

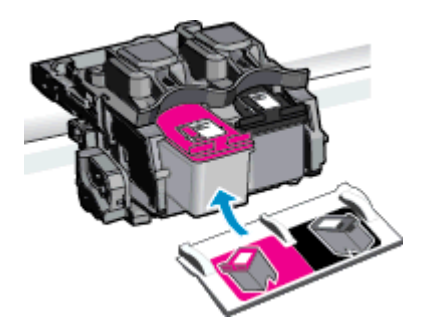

d. Feche a porta de acesso aos cartuchos.

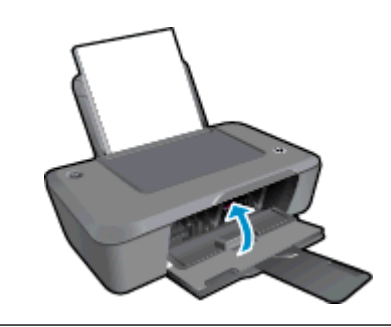

Nota O Software da impressora solicita o alinhamento dos cartuchos quando você imprime um documento após instalar um novo cartucho. Siga as instruções exibidas na tela para concluir o alinhamento dos cartuchos. O alinhamento dos cartuchos garante um resultado de alta qualidade.

#### Tópicos associados

- Escolher os cartuchos corretos
- Solicitar suprimentos de tinta

# Usar modo de cartucho único

Use o modo de cartucho único para operar o Impressora HP com apenas um cartucho de impressão. O modo de cartucho único é ativado quando um cartucho de impressão é retirado do carro dos cartuchos de impressão.

Nota Quando o Impressora HP funciona no modo de cartucho único, uma mensagem é exibida na tela. Se a mensagem for exibida e dois cartuchos estiverem instalados no produto, verifique se a parte protetora da fita plástica foi retirada dos cartuchos. Quando a fita plástica cobre os contatos do cartucho de impressão, o produto não tem como detectar que o cartucho está instalado.

## Sair do modo de cartucho único

Instale dois cartuchos de impressão no Impressora HP para sair do modo de cartucho único.

### Tópicos associados

<u>Substituir os cartuchos</u>

# Informações da garantia do cartucho

A garantia do(s) cartucho(s) de impressão HP se aplica quando o produto é usado no dispositivo de impressão HP designado. Essa garantia não é válida para cartuchos de tinta HP que foram recarregados, recondicionados, reconstruídos, usado incorretamente ou violado.

Durante o período de garantia, o produto estará protegido, contanto que a tinta HP não tenha acabado. A data do vencimento da garantia, no formato AAAA/MM/DD, pode ser encontrada no produto, conforme indicado:

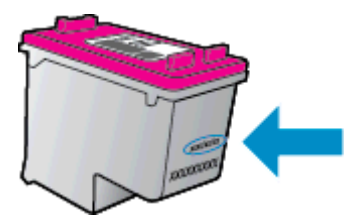

Para uma cópia da Declaração de garantia limitada HP, consulte a documentação impressa que acompanha o dispositivo.

# 6 Conectividade

- <u>Conexão USB (conexão sem rede)</u>
- <u>Conectar uma nova impressora</u>

# Conexão USB (conexão sem rede)

O Impressora HP é compatível com uma porta traseira USB 2.0 de alta velocidade para conexão com um computador.

### Para conectar o produto usando o cabo USB

Consulte as instruções de instalação que acompanham o produto para informações sobre como efetuar a conexão a um computador usando um cabo USB.

🖹 Nota Não conecte o cabo USB ao produto até receber a instrução para realizar essa operação.

Se o Software da impressora tiver sido instalado, a impressora operará como um dispositivo plug and play. Se o software não tiver sido instalado, coloque o CD que acompanha o dispositivo e siga as instruções na tela.

# Conectar uma nova impressora

Se já tiver instalado o Software da impressora no computador, mas não tiver ainda conectado sua impressora, proceda da seguinte forma:

### Para conectar uma nova impressora

- 1. No menu Iniciar do computador, selecione Todos os Programas ou Programas e selecione HP.
- 2. Selecione HP Deskjet 2020 series.
- 3. Selecione Configuração da impressora & software.
- 4. Selecione Conectar nova impressora. Siga as instruções na tela.

# 7 Solucionar um problema

Esta seção contém os seguintes tópicos:

- Aprimorar a qualidade de impressão
- Eliminar um congestionamento de papel
- Não é possível imprimir
- Suporte HP

# Aprimorar a qualidade de impressão

- 1. Confirme se você está utilizando cartuchos HP originais.
- Verifique as propriedades de impressão para se certificar de que selecionou a qualidade de impressão e o tipo de papel apropriados na lista suspensa Mídia. Em Software da impressora, clique em Impressora e depois em Definir preferências para acessar as propriedades de impressão.
- Verifique os níveis de tinta estimados para determinar se os cartuchos estão com pouca tinta. Para obter mais informações, consulte <u>Verificar os níveis estimados de tinta</u>. Se os cartuchos estiverem com pouca tinta, considere a sua substituição.
- 4. Alinhe os cartuchos da impressora.
  - Nota O alinhamento dos cartuchos garante um resultado de alta qualidade. O Software da impressora solicitará o alinhamento sempre que um novo cartucho for instalado. Se você remover e reinstalar o mesmo cartucho de impressão, o Software da impressora não solicitará o alinhamento dos cartuchos de impressão. O Impressora HP memoriza os valores de alinhamento desse cartucho, para que você não precise realinhá-lo.

#### Para alinhar os cartuchos em Software da impressora

- **a**. Carregue papel carta ou papel branco comum tamanho A4 não usado na bandeja de entrada.
- b. No Software da impressora, clique em Imprimir e depois clique em Manter sua impressora para acessar a Caixa de ferramentas da impressora.
- c. A Caixa de ferramentas da impressora será exibida.
- d. Clique na guia **Serviços do dispositivo** e em **Alinhar os cartuchos de impressão**. O dispositivo imprime uma página de alinhamento.
- 5. Imprima uma página de diagnóstico se os cartuchos estiverem com pouca tinta.

### Para imprimir uma página de diagnóstico

- a. Carregue papel carta ou papel branco comum tamanho A4 não usado na bandeja de entrada.
- b. No Software da impressora, clique em Imprimir e depois clique em Manter sua impressora para acessar a Caixa de ferramentas da impressora.
- c. Clique em Relatórios do dispositivo e depois em Imprimir informações de diagnóstico para imprimir uma página de diagnóstico. Verifique as caixas de cor azul, magenta, amarelo e preto na página de diagnóstico. Se estiver vendo listras nas caixas de cor e de preto ou nenhuma tinta nas porções das caixas, limpe os cartuchos automaticamente.

|                                                                                                    |                                                                                    |                                                                                                    | >      |
|----------------------------------------------------------------------------------------------------|------------------------------------------------------------------------------------|----------------------------------------------------------------------------------------------------|--------|
| HP Deskjet 2020 ser                                                                                                    | Product Nur                                                                        | ber: C27330                                                                                                    |        |
| 11. SN - CN1C71C2320                                                                                                    | 0565                                                                               | 21. PG = 0                                                                                                    |        |
| 12. PER = 0585                                                                                                    |                                                                                    | 22. FB = 0/0                                                                                                    |        |
| 13. ID = 00000                                                                                                    |                                                                                    | 23. HS = NADA                                                                                                    |        |
| 14. FW - TOLOFA11491                                                                                                    | BR PRICH = 0                                                                       | 24. ASIC = 1,1.1                                                                                                    |        |
| 15 PV = 0                                                                                                    |                                                                                    | 26 BC = 5415                                                                                                    |        |
| 17. BAR = 00000003                                                                                                    |                                                                                    | 20. 80 - 9419                                                                                                    |        |
|                                                                                                    |                                                                                    |                                                                                                    |        |
|                                                                                                    |                                                                                    |                                                                                                    |        |
| 31. TRAIL = 0                                                                                                    |                                                                                    | 41. Code1 = 00000000, Page = 0                                                                                                    |        |
| 32. NO PK = 0                                                                                                    |                                                                                    | 42. Code2 = 00000000, Page = 0                                                                                                    |        |
| 33. EX FK = 0                                                                                                    |                                                                                    | 43. Code3 = 00000000, 1987/02/1                                                                                                    | 6 2310 |
| 34. PJ = 0                                                                                                    |                                                                                    | 44. Code4 = 203799cc, 1987/02/1                                                                                                    | 6 23:0 |
| 35. CB = 2                                                                                                    |                                                                                    | 45. Code5 = 203799cc, 1987/02/1                                                                                                    | 6 2310 |
| 36. 55 = 0                                                                                                    |                                                                                    | - A PA PERSON AND AND AND AND AND AND AND AND AND AN                                                                                                    |        |
| E                                                                                                    | F                                                                                  | EF                                                                                                    |        |
|                                                                                                    |                                                                                    |                                                                                                    |        |
|                                                                                                    |                                                                                    |                                                                                                    |        |
| 51. TYPE - 1                                                                                                    |                                                                                    | 61. TVPE - 0                                                                                                    |        |
| 52. ID = 0042-9F61-1E40-AFAF                                                                                                    |                                                                                    | 62. ID = 0040-FFE1-1E30-C389                                                                                                    |        |
| and a second second second second second second second second second second second second second second second                                                                                                    |                                                                                    | 63. PX = 2                                                                                                    |        |
| 53. PX = 2                                                                                                    |                                                                                    | and description of the second second s |        |
| 53. PX = 2<br>54. HP = 1                                                                                                    |                                                                                    | 64, HP = 1                                                                                                    |        |
| 53. PX = 2<br>54. HP = 1<br>55. USE = 0                                                                                                    |                                                                                    | 64, HP = 1<br>65, USE = 0                                                                                                    |        |
| 93. PX = 2<br>54. HP = 1<br>55. USE = 0<br>56. STAT = 0                                                                                                    |                                                                                    | 64. HP = 1<br>65. USE = 0<br>66. STAT = 0                                                                                                    |        |
| 53. PX = 2<br>54. HP = 1<br>55. UTE = 0<br>56. STAT = 0<br>57. 96                                                                                                    |                                                                                    | 64, HP = 1<br>65, USE = 0<br>66, STAT = 0<br>67, 97                                                                                                    |        |
| 53. PX = 2<br>54. HP = 1<br>55. UIE = 0<br>56. STAT = 0<br>57. 96<br>58. IDH = 0000-0000-                                                                                                    | -0000-38E0                                                                         | 64. HP = 1<br>65. USE = 0<br>66. STAT = 0<br>67. 97<br>68. IDH = FFFF-FFFF-FFFF-FFFF                                                                                                    |        |
| 93. PX = 2<br>54. HP = 1<br>95. UIE = 0<br>56. STAT = 0<br>57. 96<br>58. IDH = 0000-0000-<br>59. SPOT = 0                                                                                                    | -0000-3820                                                                         | 54, HP = 1<br>65, USK = 0<br>66. STAT = 0<br>67. 97<br>66. IDM = FFFF-FFFF-FFFF-FFFF                                                                                                    |        |
| 53. PX = 2<br>54. HP = 1<br>55. UIE = 0<br>56. STAT = 0<br>57. 96<br>58. IDH = 0000-0000-<br>59. SPOT = 0<br>70. IK = 719                                                                                                    | -0000-38E0                                                                         | 54, HP = 1<br>55, USE = 0<br>66, STAT = 0<br>67, 97<br>68, IDM = FFFF-FFFF-FFFF-FFFF                                                                                                    |        |
| <pre>53. PX = 2<br/>54. HP = 1<br/>55. UNEE = 0<br/>56. STAT = 0<br/>57. 96<br/>58. IDH = 0000-0000-<br/>59. SFOT = 0<br/>70. IK = 719<br/>71. INS CHY = 1</pre>                                                                                                    | -0000-38E0                                                                         | 64, HP = 1<br>65, USK = 0<br>66, STAT = 0<br>67, 97<br>68, IDM = FFFF-FFFF-FFFF-FFFF<br>68, IDM = FFFF-FFFF-FFFF                                                                                                    |        |
| <ul> <li>y= y= z</li> <li>y= z</li> <li>y= z</li></ul>                                                                                                    | -0000-3820                                                                         | 64, HP = 1<br>65, USEK = 0<br>66, STAT = 0<br>67, 97<br>68. IDM = FFFF-FFFF-FFFF-FFFF                                                                                                    |        |
| 93. PX = 2<br>94. HP = 1<br>95. UINE = 0<br>56. STAT = 0<br>57. 96<br>58. IINH = 0000-0000-<br>79. IK = 0<br>70. IK = 719<br>71. INS CHY = 1<br>72. INSE = 1<br>73. INSE PHOTO = 0                                                                                                    | -0000-3880                                                                         | 64, HP = 1<br>65, USK = 0<br>66, STAT = 0<br>67, 97<br>68, ILM = FFFF-FFFF-FFFF-FFFF                                                                                                    |        |
| <ol> <li>PN = 2</li> <li>PN = 2</li> <li>UNE = 0</li> <li>UNE = 0</li> <li>SF0 = 0</li> <li>IE4 = 0000-0000.</li> <li>SF0T = 0</li> <li>IF4 = 719</li> <li>IF5 SF0T = 0</li> <li>IF6 K = 1</li> <li>IF6 K = 1<td>-0000-38E0</td><td>64, HP = 1<br/>55 USK = 0<br/>66. STAT = 0<br/>67. 97<br/>68. IDM = FFFF-FFFF-FFFF-FFFF</td><td></td></li></ol>                                                                                                    | -0000-38E0                                                                         | 64, HP = 1<br>55 USK = 0<br>66. STAT = 0<br>67. 97<br>68. IDM = FFFF-FFFF-FFFF-FFFF                                                                                                    |        |
| <pre>93. PX = 2<br/>53. HX = 1<br/>55. UIME = 0<br/>56. SITH = 0<br/>57. 96<br/>50. IIH = 0000-0000<br/>70. IK = 719<br/>71. INS CHY = 1<br/>72. INS CHY = 1<br/>73. INS FNOTD = 0<br/>100. System Events<br/>CB</pre>                                                                                                    | -0000-38E0<br>HBB                                                                  | 64. HP = 1<br>65. USK = 0<br>66. STAT = 0<br>67. 97<br>68. IDM = FFFF-FFFF-FFFF-FFFF<br>68. IDM = FFFF-FFFF-FFFF                                                                                                    |        |
| 93, FF = 2<br>94, HF = 1<br>95, UHE = 0<br>95, UHE = 0<br>95, JHH = 0000-0000.<br>59, SFOT = 0<br>70, IK = 719<br>71, INS GFW = 1<br>72, INS GFW = 1<br>72, INS GFW = 1<br>73, INS MUTUD = 0<br>100, System Events<br>05<br>68484 = 20350                                                                                                    | -0000-3880<br>HHB<br>75243 = 0                                                     | 64. HP = 1<br>5. USK = 0<br>66. STAT = 0<br>67. 97<br>66. IDM = FFFF-FFFF-FFFF-FFFF<br>70122 = 21<br>70122 = 21                                                                                                    |        |
| 93, FX = 2<br>94, HF = 1<br>95, HF = 0<br>95, HF = 0<br>95, 104 = 0000-0000-<br>95, SFOT = 0<br>90, HF = 719<br>71, IN& GFY = 1<br>72, IN& F = 1<br>73, IN& FMIOTO = 0<br>100, System Events<br>051<br>861BH = 28360                                                                                                    | -0000-3880<br>HBB<br>75243 = 0<br>75249 = 0                                        | FHS<br>FHS<br>70122 = 21<br>70122 = 21<br>70123 = 0                                                                                                    |        |
| $\begin{array}{l} 9.3, \ 8.7 = 2\\ 9.1, \ 8.7 = 2\\ 9.5, \ 8.7 = 0\\ 5.7, \ 9.6\\ 5.8, \ 8.7 = 0\\ 5.7, \ 9.6\\ 5.8, \ 11 H = 0000-0000.\\ 9.5, \ 8.7 = 0\\ 7.7, \ 11 H = 0000-0000.\\ 7.7, \ 11 H = 0\\ 7.7, \ 11 H = 0\\ 7.7, \ 11 H = 0\\ 7.7, \ 11 H = 0\\ 7.7, \ 11 H = 0\\ 100, \ 9.3 = 0\\ 100, \ 9.3 = 0\\ 100, \ 100, \ 100, \ 100, \ 100, \ 100, \ 100, \ 100, \ 100, \ 100, \ 100, \ 100, \ 100, \ 100, \ 100, \ 100, \ 100, \ 100, \ 100, \ 100, \ 100, \ 100, \ 100, \ 100, \ 100, \ 100, \ $ | -0000-3880<br>HBB<br>75243 = 0<br>75209 = 0<br>755040 = 0                          | E4. HP = 1<br>5. USH: = 0<br>66. STHT = 0<br>67. 97<br>66. IDH = FFFF-FFFF-FFFF-FFFF<br>70122 = 21<br>70122 = 0<br>659497 = 109065                                                                                                    |        |
| 93, PF = 2<br>94, HF = 1<br>95, UHE = 0<br>95, UHE = 0000-0000-<br>95, SF0T = 0<br>96, UHE = 0000-0000-<br>95, SF0T = 0<br>97, INS GPV = 1<br>172, INS GPV = 1<br>172, INS GPV = 1<br>172, INS GPU = 1<br>172, INS GPU = 0<br>100, System Events<br>0604 = 20306<br>17214 = 20356<br>173244 = 1<br>173244 = 0<br>173244 = 0                                                                                                    | -0000-3880<br>HHS<br>75243 = 0<br>75243 = 0<br>75209 = 0<br>75245 = 0<br>75245 = 0 | FHS<br>5. USE = 0<br>66. STAT = 0<br>67. 97<br>68. IDH = FFFF-FFFF-FFFF-FFFF<br>68. IDH = FFFF-FFFF-FFFF-FFFF<br>70122 = 21<br>70123 = 0<br>65948 = 100888<br>65947 = 75476                                                                                                    |        |

6. Limpe os cartuchos automaticamente, se a página de diagnóstico mostrar listras ou partes faltando nas caixas coloridas e pretas.

#### Para limpar os cartuchos automaticamente

- a. Carregue papel carta ou papel branco comum tamanho A4 não usado na bandeja de entrada.
- b. No Software da impressora, clique em Imprimir e depois clique em Manter sua impressora para acessar a Caixa de ferramentas da impressora.
- c. Clique na guia Serviços do dispositivo e em Limpar cartuchos de tinta. Siga as instruções na tela.

Se as soluções acima não resolverem o problema, clique aqui para obter mais soluções de problemas on-line.

## Eliminar um congestionamento de papel

#### Para eliminar um congestionamento de papel

1. Localizar o congestionamento de papel

#### Bandeja de entrada

• Se o congestionamento de papel estiver localizado próximo à bandeja de entrada traseira, puxe o papel cuidadosamente para fora dela.

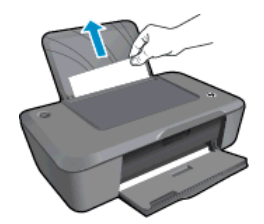

#### Bandeja de saída

Se o congestionamento de papel estiver localizado próximo à bandeja de saída frontal, puxe o papel cuidadosamente para fora dela.

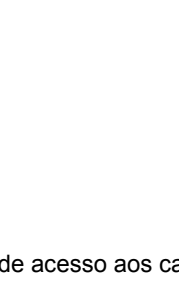

Pode ser preciso abrir a porta de acesso aos cartuchos e mover o carro de impressão para a esquerda para acessar o congestionamento de papel. Puxe levemente o papel para fora.

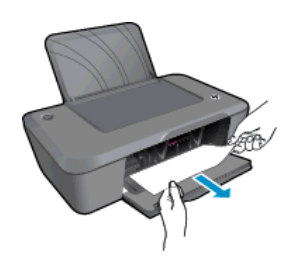

### Interior da impressora

•

Se o congestionamento de papel estiver localizado no interior da impressora, abra a porta de limpeza localizada na parte inferior da impressora. Pressione as linguetas em ambas as extremidades da porta de limpeza.

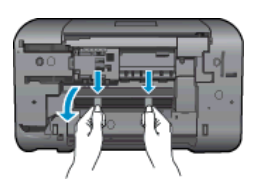

Remova o papel congestionado.

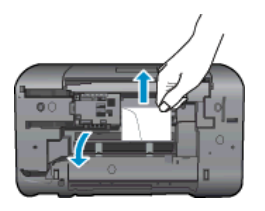

 Feche a porta de limpeza. Empurre cuidadosamente a porta na direção da impressão até as linguetas se encaixarem no lugar.

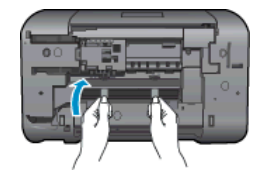

- 2. Clique no ícone HP Deskjet 2020 series para abrir Software da impressora.
  - Nota Você pode acessar Software da impressora clicando em Iniciar > Todos os Programas > HP > HP Deskjet 2020 series > HP Deskjet 2020 series
- 3. No Software da impressora, clique em Ver o que está sendo impresso para abrir a fila de impressão e selecione Continuar no menu Documento para continuar o trabalho atual.

Se as soluções acima não resolverem o problema, clique aqui para obter mais soluções de problemas on-line.

#### Evitar congestionamentos de papel

- Não encha demais a bandeja de entrada.
- Remova papéis impressos da bandeja de saída com freqüência.
- Verifique se o papel carregado na bandeja de entrada está na horizontal e se as bordas não estão dobradas ou rasgadas.
- Não misture papel de diferentes tipos e tamanhos na bandeja de entrada; a pilha de papel inteira na bandeja de entrada deve ter o mesmo tipo e tamanho.
- Ajuste a guia de comprimento de papel na bandeja de entrada para que encoste suavemente no papel.
   Certifique-se de que a guia de comprimento de papel não dobre o papel na bandeja de entrada.
- Não force o papel muito para a frente na bandeja de entrada.

# Não é possível imprimir

Se estiver tendo problemas de impressão, você poderá baixar o Utilitário de diagnóstico de impressão HP, que pode solucionar esse problema para você automaticamente. Para baixar o utilitário, clique no link a seguir:

Ir para a página de download do HP Printing Diagnostic Utility (Utilitário de diagnóstico de impressão HP).

Nota O Utilitário de diagnóstico de impressão HP tem suporte para Windows apenas e pode não estar disponível em todos os idiomas.

#### Resolver problemas de impressão

Verifique se a impressora está ligada e se há papel na bandeja. Caso ainda não consiga imprimir, tente o seguinte na ordem apresentada:

- 1. Veja se há mensagens de erro e solucione-as.
- 2. Desconecte e conecte novamente o cabo USB.

3. Verifique se o produto não está em pausa ou off-line.

#### Para verificar se o produto não está em pausa ou off-line

- a. Dependendo do seu sistema operacional, siga uma destas instruções:
  - Windows 7: no menu Iniciar do Windows, clique em Dispositivos e Impressoras. Clique com o botão direito do mouse no ícone que corresponde a seu equipamento e selecione Ver o que está sendo impresso para abrir a fila de impressão.
  - Windows Vista: No menu Iniciar do Windows, clique em Painel de Controle e depois em Impressoras. Clique duas vezes no ícone de seu produto para abrir a fila de impressão.
  - Windows XP: no menu Iniciar do Windows, clique em Painel de Controle e depois em Impressoras e Faxes. Clique duas vezes no ícone de seu produto para abrir a fila de impressão.
- b. No menu Impressora, verifique se não há marcas de seleção em Pausar impressão ou Usar impressora off-line.
- c. Caso tenha feito alguma alteração, tente imprimir novamente.
- 4. Verifique se o produto está configurado como impressora padrão.

#### Para verificar se o produto está configurado como a impressora padrão

- a. Dependendo do seu sistema operacional, siga uma destas instruções:
  - Windows 7: no menu Iniciar do Windows, clique em Dispositivos e Impressoras.
  - Windows Vista: No menu Iniciar do Windows, clique em Painel de Controle e depois em Impressoras.
  - Windows XP: no menu Iniciar do Windows, clique em Painel de Controle e depois em Impressoras e Faxes.
- b. Certifique-se de que o produto correto esteja configurado como a impressora-padrão.
   A impressora-padrão tem uma marca dentro de um círculo preto ou verde ao lado dela.
- c. Caso o produto configurado como padrão não seja o correto, clique com o botão direito do mouse no produto correto e selecione Definir como impressora padrão.
- d. Tente usar o produto novamente.
- 5. Reiniciar o spooler de impressão.

#### Para reiniciar o spooler de impressão

a. Dependendo do seu sistema operacional, siga uma destas instruções:

#### Windows 7

- No menu Iniciar do Windows, clique em Painel de Controle, Sistema e Segurança e depois em Ferramentas Administrativas.
- Clique duas vezes em Serviços. A janela Serviços será exibida.
- Clique com o botão direito do mouse em Spooler de Impressão e clique em Propriedades.
- Na guia Geral, próxima ao Tipo de Inicialização, certifique-se de ter selecionado Automático.
- Se o serviço não estiver em execução, no Status do Serviço, clique em Iniciar e em OK.

#### Windows Vista

- No menu Iniciar do Windows, clique em Painel de Controle, Sistema e Manutenção, Ferramentas Administrativas.
- Clique duas vezes em Serviços. A janela Serviços será exibida.
- Clique com o botão direito do mouse em serviço do Spooler de impressão e clique em Propriedades.
- Na guia Geral, próxima ao Tipo de Inicialização, certifique-se de ter selecionado Automático.
- Se o serviço não estiver em execução, no Status do Serviço, clique em Iniciar e em OK.

#### Windows XP

- No menu Iniciar do Windows, clique com o botão direito do mouse em Meu Computador.
- Clique em Gerenciar e em Serviços e aplicativos.

- Clique duas vezes em Serviços e, em seguida, selecione Spooler de impressão.
- Clique com o botão direito em Spooler de impressão e clique em Reiniciar para reiniciar o serviço.
- b. Certifique-se de que o produto correto esteja configurado como a impressora-padrão.
   A impressora-padrão tem uma marca dentro de um círculo preto ou verde ao lado dela.
- c. Caso o produto configurado como padrão não seja o correto, clique com o botão direito do mouse no produto correto e selecione **Definir como impressora padrão**.
- d. Tente usar o produto novamente.
- 6. Reinicie o computador.
- 7. Limpar a fila de impressão

#### Para limpar a fila de impressão

- a. Dependendo do seu sistema operacional, siga uma destas instruções:
  - Windows 7: no menu Iniciar do Windows, clique em Dispositivos e Impressoras. Clique com o botão direito do mouse no ícone que corresponde a seu equipamento e selecione Ver o que está sendo impresso para abrir a fila de impressão.
  - Windows Vista: No menu Iniciar do Windows, clique em Painel de Controle e depois em Impressoras. Clique duas vezes no ícone de seu produto para abrir a fila de impressão.
  - Windows XP: no menu Iniciar do Windows, clique em Painel de Controle e depois em Impressoras e Faxes. Clique duas vezes no ícone de seu produto para abrir a fila de impressão.
- b. No menu **Impressora**, clique em **Cancelar todos os documentos** ou **Excluir documento da fila de impressão** e escolha **Sim** para confirmar.
- c. Se ainda houver documentos na fila, reinicie o computador e tente imprimir novamente após a reinicialização.
- d. Verifique a fila mais uma vez para ter certeza de que está limpa e tente imprimir novamente.

Se as soluções acima não resolverem o problema, clique aqui para obter mais soluções de problemas on-line.

## Limpar o carro de impressão

Retirar todos os objetos, como papéis, que estejam bloqueando o carro de impressão.

Nota Não use nenhuma ferramenta nem outros dispositivos para retirar o papel congestionado. Sempre tenha cuidado quando for retirar o papel congestionado de dentro do produto.

# **Preparar as bandejas**

#### Abrir a bandeja de saída

A bandeja de saída deve estar aberta para se iniciar a impressão.

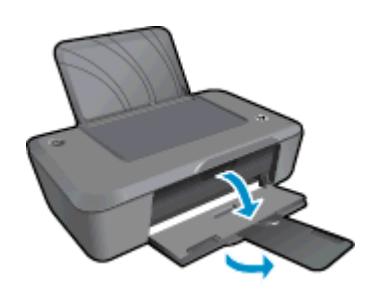

#### Fechar a porta de acesso aos cartuchos

A porta de acesso aos cartuchos deverá ser fechada para se iniciar a impressão.

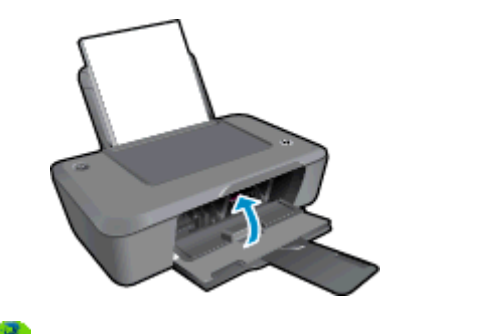

Clique aqui para buscar mais informações on-line.

# **Suporte HP**

- Registrar o produto
- Processo de suporte
- Suporte HP por telefone
- Opções adicionais de garantia

## **Registrar o produto**

Com apenas alguns minutos para fazer o registro, você pode desfrutar de um serviço mais rápido, um suporte mais eficiente e alertas de suporte do produto. Caso não tenha registrado a impressora durante a instalação do software, você poderá registrá-la agora em <u>http://www.register.hp.com</u>.

## Processo de suporte

#### Se tiver um problema, siga essas etapas:

- 1. Verifique a documentação que acompanha o dispositivo.
- Acesse o site de suporte on-line da HP em <u>www.hp.com/support</u>. O suporte on-line HP está disponível a todos os clientes HP. Essa é a fonte mais rápida para a obtenção de informações atualizadas sobre produtos e assistência especializada e inclui os seguintes recursos:
  - Acesso rápido a especialistas de suporte online qualificados
  - Atualizações de software e drivers para o dispositivo
  - Informações valiosas sobre produtos e soluções dos problemas mais comuns
  - Atualizações de produtos, alertas de suporte e boletins HP proativos que estão disponíveis quando você registra o produto
- Ligue para o suporte HP. As opções de suporte e a disponibilidade variam de acordo com o produto, país ou região e idioma.

## Suporte HP por telefone

As opções de suporte por telefone e a disponibilidade variam de acordo com o produto, país/região e idioma.

Esta seção contém os seguintes tópicos:

- Período de suporte por telefone
- Fazer uma ligação
- Números de telefone de suporte
- Após o período de suporte por telefone

#### Período de suporte por telefone

Um ano de suporte por telefone está disponível na América do Norte, Ásia (Pacífico) e América Latina (incluindo o México). Para determinar a duração do suporte por telefone na Europa, Oriente Médio e África, acesse <u>www.hp.com/support</u>. Serão aplicadas as tarifas padrão da companhia telefônica.

### Fazer uma ligação

Ligue para o suporte HP quando estiver em frente ao computador e ao produto. Esteja preparado para fornecer as seguintes informações:

- Nome do produto (Impressora HP Deskjet Ink Advantage 2020hc)
- Número do produto (localizado dentro da porta de acesso aos cartuchos)

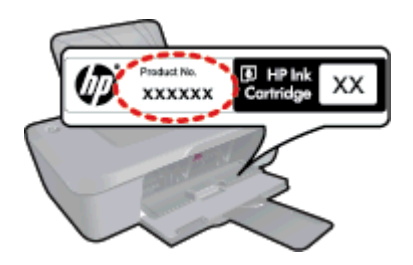

- Número de série (localizado na parte traseira ou inferior do produto)
- As mensagens exibidas quando o problema ocorre
- Respostas para estas perguntas:
  - Este problema já aconteceu antes?
  - Você pode recriá-lo?
  - Você adicionou algum hardware ou software novo ao computador durante o período em que este problema começou?
  - Aconteceu alguma coisa antes dessa situação (como uma tempestade com trovões, o produto foi movido de lugar etc)?

#### Números de telefone de suporte

Para obter a lista mais recente de números de telefone de suporte da HP e informações de custos das chamadas, consulte <u>www.hp.com/support</u>.

#### Após o período de suporte por telefone

Após o período de suporte por telefone, a HP oferece ajuda por um custo adicional. Também pode haver ajuda disponível no site de suporte on-line da HP: <u>www.hp.com/support</u>. Entre em contato com o revendedor HP ou ligue para o telefone de suporte do seu país/região para saber mais sobre as opções de suporte.

## Opções adicionais de garantia

Os planos de extensão de serviços estão disponíveis para o Impressora HP mediante custos adicionais. Acesse <u>www.hp.com/support</u>, selecione seu país/região e idioma, e veja as informações sobre serviços e garantias para conhecer os outros planos de extensão de serviço.

# 8 Informações técnicas

As especificações técnicas e informações sobre regulamentações internacionais para seu Impressora HP são fornecidas nesta seção.

Para especificações adicionais, consulte a documentação impressa que acompanha o Impressora HP.

Esta seção contém os seguintes tópicos:

- <u>Aviso</u>
- Especificações
- Programa de controle do risco ambiental dos produtos
- Avisos sobre regulamentação

# **Aviso**

#### Avisos da Hewlett-Packard Company

As informações contidas neste documento estão sujeitas a alterações sem aviso prévio.

Todos os direitos reservados. É proibida a reprodução, adaptação ou tradução deste material sem a permissão prévia por escrito da Hewlett-Packard, exceto quando permitido pelas leis de direitos autorais. As únicas garantias aos produtos e serviços da HP são aquelas descritas nas declarações de garantia expressa que acompanham os respectivos produtos e serviços. Nada aqui contido deve ser interpretado como garantia adicional. A HP não se responsabiliza por erros técnicos ou editoriais nem por omissões aqui contidos.

© 2012 Hewlett-Packard Development Company, L.P.

Microsoft, Windows, Windows XP e Windows Vista são marcas registradas da Microsoft Corporation nos Estados Unidos e/ou em outros países. Windows 7 é uma marca comercial ou marca registrada da Microsoft Corporation nos Estados Unidos e/ou em outros países.

Intel e Pentium são marcas comerciais ou marcas registradas da Intel Corporation ou suas subsidiárias nos Estados Unidos e/ou em outros países. Adobe® é marca registrada da Adobe Systems Incorporated.

# **Especificações**

As especificações técnicas do Impressora HP são fornecidas nesta seção. Para obter mais especificações técnicas, veja a Planilha de Dados do Produto em <u>www.hp.com/support</u>.

#### Requisitos do sistema

Os requisitos do sistema e do software estão no arquivo Leiame.

Para informações sobre futuros lançamentos e suporte do sistema, visite o suporte HP online, em <u>www.hp.com/</u> support.

#### Especificações ambientais

- Faixa de temperatura operacional recomendada: 15 °C a 32 °C (59 °F a 90 °F)
- Faixa permitida de temperatura operacional: 5 °C a 40 °C (41 °F a 104 °F)
- Umidade: 15% a 80% de umidade relativa sem condensação; ponto de condensação máximo de 28 °C
- Faixa de temperatura não operacional (armazenamento): -40 °C a 60 °C (-40 °F a 140 °F)
- Na presença de campos eletromagnéticos altos, é possível que a saída do Impressora HP seja levemente distorcida
- A HP recomenda a utilização de um cabo USB de até 3 m de comprimento para minimizar o ruído injetado em razão de campos eletromagnéticos altos

#### Capacidade da bandeja de entrada

Folhas de papel comum (80 g/m<sup>2</sup> [20 lb]): Até 50

Envelopes: Até 5

Cartões de índice: Até 20

Folhas de papel fotográfico: Até 20

#### Capacidade da bandeja de saída

Folhas de papel comum (80 g/m<sup>2</sup> [20 lb]): Até 30

Envelopes: Até 5

Cartões de índice: Até 10

Folhas de papel fotográfico: Até 10

#### Tamanho do papel

Para obter uma lista completa dos tamanhos de mídia compatíveis, consulte o software da impressora.

#### Gramaturas do papel

Papel Comum: 64 a 90 g/m<sup>2</sup> (16 a 24 lb)

Envelopes: 75 a 90 g/m<sup>2</sup> (20 a 24 lb)

Cartões: Até 200 g/m² (índice máximo de 110 lb)

Papel Fotográfico: Até 280 g/m² (75 lb)

#### Especificações de impressão

- A velocidade de impressão varia conforme a complexidade do documento
- Método: jato de tinta térmico drop-on-demand
- Idioma: PCL3 GUI

#### Resolução de impressão

#### Modo Rascunho

- Entrada em cores/saída em preto: 300 x 300 dpi
- Saída (Preto/Em cores): Automático

#### Modo Normal

- Entrada em cores/saída em preto: 600 x 300 dpi
- Saída (Preto/Em cores): Automático

#### **Comum-modo Melhor**

- Entrada em cores/saída em preto: 600 x 600 dpi
- Saída: 600 x 1200 dpi (Preto), Automático (Cor)

#### **Foto-modo Melhor**

- Entrada em cores/saída em preto: 600 x 600 dpi
- Saída (Preto/Em cores): Automático

#### Modo DPI máximo

- Entrada em cores/saída em preto: 1200 x 1200 dpi
- Saída: Automático (Preto), 4800 x 1200 dpi otimizado (Cor)

#### Especificações de alimentação

#### 0957-2286

- Tensão de entrada: 100 240 Vac (+/- 10%)
- Frequência de entrada: 50/60 Hz (+/- 3 Hz)

#### 0957-2290

- Tensão de entrada: 200 240 Vac (+/- 10%)
- Frequência de entrada: 50/60 Hz (+/- 3 Hz)

Nota Use o dispositivo apenas com o adaptador de alimentação fornecido pela HP.

#### **Rendimento dos cartuchos**

Acesse www.hp.com/go/learnaboutsupplies para mais informações sobre o rendimento estimado dos cartuchos.

#### Informações sobre acústica

Se você tiver acesso à Internet, poderá obter informações sobre acústica no site da HP na Web: Acesse: <u>www.hp.com/support</u>.

# Programa de controle do risco ambiental dos produtos

A Hewlett-Packard tem o compromisso de fornecer produtos de qualidade de forma favorável ao meio ambiente. O projeto de recivlagem foi incorporado ao produto. A quantidade de material foi reduzida ao mínimo, ao mesmo tempo em que se garantiram funcionalidade e confiabilidade adequadas. Os materiais não semelhantes foram projetados para se separarem facilmente. Os fechos e outras conexões são de fácil localização, acesso e remoção com a utilização de ferramentas comuns. As peças de alta prioridade permitem acesso rápido para facilitar a desmontagem e o reparo.

Para obter mais informações, visite o site Commitment to the Environment da HP:

www.hp.com/hpinfo/globalcitizenship/environment/index.html

Esta seção contém os seguintes tópicos:

- Dicas ecológicas
- Utilização de papel
- Materiais plásticos
- MSDSs (Material Safety Data Sheets)
- Programa de reciclagem
- Programa de reciclagem de suprimentos para jato de tinta HP
- <u>Consumo de energia</u>
- Modo de suspensão
- Disposal of waste equipment by users in private households in the European Union
- <u>Substâncias químicas</u>
- <u>Restrição de substância perigosa (Ucrânia)</u>

#### Dicas ecológicas

A HP tem o compromisso de ajudar os clientes a reduzir o impacto no meio ambiente. A HP fornece as dicas ecológicas abaixo para ajudar a enfocar as formas de avaliar e reduzir o impacto de suas opções de impressão. Além dos recursos específicos neste produto, visite o site de soluções ecológicas da HP para mais informações sobre as iniciativas ambientais da HP.

www.hp.com/hpinfo/globalcitizenship/environment/

#### Utilização de papel

Este produto é adequado para uso de papel reciclado, de acordo com a DIN 19309 e a EN 12281:2002.

#### Materiais plásticos

As peças plásticas com mais de 25 gramas estão marcadas de acordo com padrões internacionais, o que melhora a identificação de plásticos destinados à reciclagem, no final da vida útil do produto.

#### MSDSs (Material Safety Data Sheets)

As planilhas de dados de segurança do material (MSDS) podem ser obtidas no site da HP, em:

www.hp.com/go/msds

#### Programa de reciclagem

A HP oferece um número cada vez maior de programas de reciclagem e retorno de produtos em vários países/ regiões, em parceria com alguns dos maiores centros de reciclagem de eletrônicos do mundo. A HP preserva recursos revendendo alguns de seus produtos mais populares. Para obter mais informações sobre a reciclagem de produtos HP, visite:

www.hp.com/hpinfo/globalcitizenship/environment/recycle/

#### Programa de reciclagem de suprimentos para jato de tinta HP

A HP tem um compromisso com a proteção do meio ambiente. O Programa de reciclagem de suprimentos para jato de tinta HP está disponível em vários países/regiões e permite reciclar gratuitamente cartuchos de impressão usados. Para obter mais informações, visite o seguinte site na Web:

www.hp.com/hpinfo/globalcitizenship/environment/recycle/

#### Consumo de energia

Os equipamentos de imagem e impressão da Hewlett-Packard com o logotipo ENERGY STAR® atendem às especificações ENERGY STAR da Agência de Proteção Ambiental dos EUA para equipamentos de imagem. A seguinte marca aparecerá em produtos de imagens qualificados para ENERGY STAR:

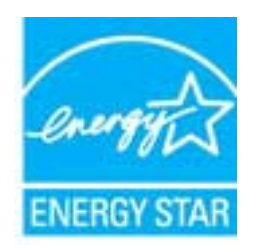

Informações adicionais sobre os modelos de produtos de imagem qualificados ENERGY STAR se encontram em: <u>www.hp.com/go/energystar</u>

#### Modo de suspensão

- O consumo de energia é reduzido no modo de suspensão.
- Após a configuração inicial da impressora, ela entra no modo de suspensão após cinco minutos de inatividade.
- O tempo do modo de suspensão não pode ser alterado.

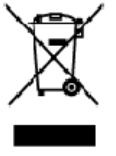

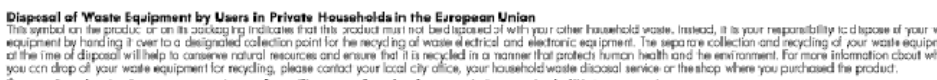

op of your wate equipment for recycling, pease canco you sust car unite, you inseemaa mee assess and the second on des équipments usagés par les utilisateurs dans les foyers privés au sein de l'Union européenne le de seymbolis ar le poduit ou un sen emblage iditize que vous nepouvez par vous ébenses de ce produit de la même façon qu rec vas étes resonable de l'éracuation de vos équipements usagés et, à cet effet, vous étes tenu de les remettre à un point de collede agr La présence de ce symboles su le poduit ou lur son embollage ivilique que vous ne pouvez pas vous débarrasses de ce graduit de la même façon que vos déchets couron's. Au contraine, vous étes responsable de l'évacuation de vos équipements langés et, à cet effer, vous étes tens de les remetts à un poist de collecte agrée pour le requédage des équipements allactingues e l'actroniques lungés. Le tri, l'isocondine et les remetts à un poist de collecte des équipements allactingues et l'actroniques lungés. Le tri, l'isocondine et les l'environment, Pour plus d'informations sur les lieux de collecte des équipements langés, veu lieu contrainer que ce équipements entrespôte dant le respect de la sonté humaine et de l'environment, Pour plus d'informations sur les lieux de collecte des équipements langés, veu lieu controiter voitem noirie, vous les servicede traitement de les les mettes de la vous des pour de le de de la vous de collecte des équipements la vous de la controite les produit.

Polski

Wette norm, vorte annotade insisterent des bechets menagens ou is ma gain ou voia anne, ocher lei presuit.
Entracgung von Elektrogenöten durch Benutzer in privatem Hauskallans in dare EU
Dieses Symbol ou deen Produkt oder deseen Verpackung gibt an, das das Produkt richt zusammen mit destroll entract werder darf. Es obliegt daher I her Verantworung, di Gerött an einer entsprechneden Stelle für die Entracyging oder Wecherwervertung von Elektrogenöten aller Ant abzugeben (28. ein Wertstoffhol). Die separate Sammlung und dat Recyclin finer ohn Elektrogenöte zem Zeitpunkt finer Intergrungshögt zum Schutz der Umwell bei und gewöhnleitite, das sie auf eine Ant und Weise recycell werten, die Beine Geröttan einer und der Umwell anstellt. Weicherwervertung von Elektrogenöten aller Ant abzugeben (28. ein Wertstoffhölen oder dart, wo Sie das Geröt erwoben haben.

Smallimento di appor eschiatere da rottamare da parte di privati nell'Unione Europec Guesto imboloche appore sul prodoto a ulla contesione indica de il podotto non deve essere smallifo assime agli o hi rifiuti domestici. Gii utenti devono provvedere alco segunti esto della opporecchiature da rottamare in fase di smallimento fazorizzana la conservazione della rosce notarali e gazantiscono della tato della opporecchiature da rottamare in fase di smallimento daronizzana da la contesiona la conservazione della rosce notarali e gazantiscono della tato della opporecchiature da rottamare in fase di smallimento fazorizzana la punti di mocco da della opporecchiature do rottamare, contatore il proprio comune di residenzo il servizio di smallimento dei rifiuti locale o il negozio presso il quele è stato ocquistato il prodotto.

In servato or smallimetro se influtil locale o il regozio presso il quale è stato ocquisitato il prodotto.
Elimitación de residuos de oparatos electricos y electrónicos por parte de usuarios demésticas en la Unión Europea.
Elis estudios en el producto a en elembatigi indica que nos spode diseductiva el podot con los residuos domésticas. En esclatos el contrario, si debe eliminar este tipo de resizio del suano entregri o en un parto de recogido designada de recicido de oparatos electrícicos y electrícicos. El recicloje y la recogida por separada de escutor de la eliminatoria. El recicloje y la recogida por separada de escutor de la eliminatoria. El recicloje y la recogida por separada de escutor de la eliminatoria este informácion antiveles y a garantitor que el encicloje portejo lasolidad y e medio omberés. El dese információn adeixinal el lugore donde puede delar elicito protegida por segurada y e medio omberés. El dese információn adeixinal el lugore donde puede delar elicito, por su necidado, porgase en contrado con los autoridades locates de su cludos, con el servicio de gestión de recicido de recicido por su necidado, porgase en contrado con los autoridades locates de su cludos, con el servicio de gestión de recicido de recicido por su necidado, porgase en contrado con los autoridades locates de su cludos, con el servicio de gestión de recicido de medidades locates de su cludos, con el servicio de gestión de recicido de medidades locates de su cludos, con el servicio de gestión de recicidos porgase en contrado con los autoridades locates de su cludos, con el servicio de gestión de recicidos por su necidado, porgase en contrado con los autoridades locates de su cludos, con el servicio de gestión de recicidos por su necidados por su necidados por su necidados por su necidados por su necidados por su necidados por su necidados por su necidados por su necidados por su necidados por su necidados por su necidados por su necidados por su necidados por su necidados por su necidados por su necidado

#### Likvidace vysloužilého zařízení užívateli v domácnosti v zemích EU

Service vysousnero soristeni uzworteli v domácnosti v zamist EU Tale szelka na prakluk vsia na jela kaku uzworteli v domácnosti v zamist jel kvislaván prestým vykazaním do bážného domovného adpade. Odpovil što za te, že vyslavžišé zařizer bude predko klividaci do sta novených sterných mit určených k recyklad vyslavžiých elektronických a detronických zařizeni. Uvdace vyslavžišé ho zařizeni samatativým skliven a rekyklací naponéhá za obvání přírodních zárojů za tříluje, ženevyklad vyslavžiých elektronických a detronických zařizeni. Uvdace vyslavžišé na isamatativým vyslavžišé zařizení předatk recyklad, můžste zákat od úřadů mstri samaprávy, od společnosti provácějící svoz a likelázi domovního odpadu nebo v obchodě, kde jste prodvkt lciete

Bortskaffelse af affaldsudstyr for brugere i private husholdninger i EU Dette symbol på produkte eller på dels embalage indikerer, at produkter klar må buthkaffels sammen ned andet husholdningsaffald. I stedet er det dit ansvar at bortskaffe affaldsudsty ved cardievere del på detti beregnade indiamingsateer med hundlik på genatorug af elektrisk og elektranisk affadsudstyr. Den separate indiamiling og genbrug af dit affabuldet pr Italsputket for bortsantelse ær med til at bevære naturige neutorere og tilba, at genatorug inder sled på en models, dat beskylter menseken hubbet som miljøet. Mis du vit vide men om, har at but at allevere fin delistudstyr tilg eneutorere, del fabila enevationsværen eler den forenting, har du bestake kommune, del fabila enevationsværen eler den forenting, har du bestake.

Afver van afgedankte apparatuur door gebruikers in particuliere helshoudens in de Europese Unie Di prifuol op iet produkt ui de vegedaking geel van dat di podot internag modern obgewend net et licht audelijk offici, tiet is om veranterondelijkleid un afgedankte apparatuur dragt bij for tet sparer van induktijke tromme et to het hergebruik van indering lo permit jige die de volkagenduide en helternische apparatuur waar van digedankte paratemistanteipen voor geverenen voor engelige bet oorteke elektrichen tegementering van voorgebruik van indering lo permit jige die de volkagenduid en het niliev bestieren. Voor meer informatie voor waar van digedankte opparatuur buri intereen voor regoling bert oortek opneem net tet gemeenterbis in zw. woorsplast, deerninging diered of de visie waar uit appoduct held so

na**japidamistes kasutuselt kõrvaldatavate seadmete käitemine Euroopa Liidus** ostel või toste pakendi on seesämbol, ei lohi seda toadet viasta olmejäätmete huka. Teik kakus on viia tatastuks muuunud seade seleks ettenähtud elektri- ja elekt seriniskahta. Util iseestavate saadmete andit logumine ja käitemine altab säästa loodusavanaid ning tagada, el käitlemine toimb inimete terviele ja kekkornala soval sele lohin, kuhs saate väliseentava seodme tä litemiseta viia, saate käisä kahallista manaaltusent, otmejäärmee utiliseetimispunkist või kauptused, kut te se ale chitul ostaile

Takitantävien laitteidan käsittely kotitalouksissa Euroopan unionin alueella Tamä tuotteeuo tui um pakkoukseuo aleva merintä oseittaa, etä tuuteta ei noa hoittää tukuujatteiden mukana. Käyttä ja veivollituus on huöehtia uitta, etä hoittettävin älitte Tamä tuotteeuo tui um pakkoukseuo aleva merintä oseittaa, etä tuuteta ei tuotteeua karäysi ja karätystööttää honnarvaaja. Nöin toimimala varmitukaan myö, että kärittyy tapahtuu tavallo, joka suojelee ihmisten tervyttä ja ympäristää. Saat tavittaasuo läättäkoja (ärteiden käerätyspaikoista paikallisilta viranamainilta, jäsyhtiöhtä tai luotteen ermvíðlið

#### Απόμριψη άχρηστο

στεκτηγγατία. Από**έριψη άχρηστων συσκετιών στην Ευρωπαϊκή "Ενώση** Το παρόν σύμβιδο στον έρπλαφό" στη συσκρασία του υποδείνουται το προϊών οιτό δεν πρίπει να πταχιτή μεξύλα οικιακά απορρίμματο, Αντίθετα, ευθύνη σας είναι να απορήμετη τα ζεργατικα συσκεύων θα συμβάλει στη διατήρηση των φυσκών πάρων και στη διασφάλικη όπι θα σκαικιλιωθών με τίπουν τρόπο, ώστι να προστα τάτοι η υγεία των απορύματη τω άχρηστιν συσκεύών θα συμβάλει στη διατήρηση των φυσκεύν πάρων και στη διασφάλικη όπι θα σκαικιλιωθών με τίπουν τρόπο, ώστι να προστα τάτοι η υγεία των απορύματη τω παριβάλιου. Το παιροσότησει ή παροτοριατία το πού μπορτίτε να απορρίψετε τις άχρηστας συσκευλιωθη με αναειλιλοπη και τη διαστολικη ότι θα σκαικιλιωθών με τίπουν τρόπο, ώστι να προστα τάτοι η υγεία των απορύματη τω παριβάλιου. Το παιροσότησει ή προρορίες σχεικά με το πού μπορτίτε να απορρίψετε τις άχρηστας συσκευλιωθη το ποιοιλιωση το ποιοί μοτο τάτοι η υρεία των αρχίς η με το κατάστημα επό το οποίο αγοράσετε το προίδα.

agyo, η με το ακτοσηματικό το στορί το στρολού. **A huladiskovynagok teszelise a megánházhartásokban az Európai Unlóban** Ez a scienbálum, amely a temáken azy armak comagalásán ven lelfontetve, azil jelzi, hogy a temesk nem teszeléső együt az egyéb háztartást huladékkal, Az Čn feladzia, hogy s közsülték huladékanyogak elői kítas as ogyan kíjáll gyűtfeleve, anyy temesk nem leszeléső együt az egyéb háztartást huladékkal, Az Čn feladzia, A huladiskovagok elői kínitet gyűtéke és útohasznatít as hazatágru a temészeti erőlomáski megőrsékeleve, sgyűtel az is bátostás, hogy a huladék útohasznatítás az egyeszége és elő környezene mei nárham netken tettekik hul talákostatás szentenk köpri azakol a helyeksől, alal leadvítja úja hesznatítása a huladék begyütesevel foglalkozo valialátása.

#### Lietotāju atbrīvošanās no nederīgām ierīcēm Eiropas Savienības privētajās mājsaimniecībās

Lietočuju arbitvosanos no nederigam iericem tiropos bavienikas privatajas majaaimmetaba Šis inkolu uz viras vai ši ispak izma nederija, la is inčin nedritali zmat kapā or pārājiem reičjas arbitvitames. Jis esat aktiktinas ne nederijas ierīce ta noviedet nevērtīnijā senākiemes viak, la isliku valite noderīgā alklinkā ne nederijas ierīce senākiemes ne reieta ie partitukas praktijum partitukas praktijum partitukas prederijas ierīce pald zitaupīt debas neurus un nedrošina lādu otmeizēja pāstrādi, kas sergā cilvēku veelību nepkārēja viela, la iegitu sapidu ieromēcīju partitukas, kur otmeizēja pāstrādi, kas sergā cilvēku veelību nepkārēja viela sakstu vai veikalu, kas ierīci. Inagācēti nederijas ierīci, lādu, saz nielies ar vielēja pāstrādi, kas sergā cilvēku veelību sardzībarat vai veikalu, kas terpis ierīci. ieki

#### Utyli

i arte immunitysie stau ji pasaudu ty, antoje prave posusaje accija zustytego sprzytu przez utytkowników denowych w Unii Europejskiej i len unieszczeny na produkie lub opskowaniu oznacza, je lega produktu nie naleký wyrzucať razem z nymi odpadami domowymi. Ukytkownik jest odpowiedziółny za zamie zustytego przytu do wyznaczenego punktu gromatenie zustytych urządnie ielskitycznych i telektronicznych. Snomadzenie osobro i necytling tego typo odpodów unia si ociołowa posobów naturakych i jest bezpisczny dla zdrawia i itanówskie rokuminacy. Dostas kolomoch no tema tepo dou utytitostiji zuštytych urządne ielskitycznie zakadu u o udpowiednich vladz kolomych, w przestlejškontwie zajmiegom sie usuaniem odpadatow ka w miejscu zakapu produktu.

Argence companientent visua evanyos, e presentenciente aprincipação e a la construcción de la construcción de la construcció

Postup používateľov v krajinách Európskej únie pri vyhodzovaní zarladenia v domáxom používaní do odpadu Tento symbol na produkti slobo na jeho obde znamená, že nemie by vyhodený s inými komznáhymi odpadom. Namiseta kuho máte povinnos adovzda toto zarladenie na zbé mieste lude sa zabespocije rozláda se klátníckých a ekstronických paradami. Se povorný zbé ra recyhádcia zarladenia u úterkého na odpad pomáže choní priradné zdraja a zakozecí tely spisote rozládaní klátních o dobda oblado z zakode prestaváníka. Da klat intermente o se parovanem zbere o vecyfišeci zákote na miestrem obconen úr na lime zakozecí tely spisote rozládaní klátních o dobda oblado v preslají, juži ste pradukt (zplil. produkta olako na jeho obale znamina), že nemie by vycatačka za kolekti zabezpecije recyklačia elektricilých a elektronických zaricaleni. Sepozovaný zpěrebe regyklačie, kory bude chania Tudalos elevine a závore prestadelo. zečujúcej isber väšha komunálného odpadu aleba v predajív, kde ste praduk wozo oći teký spôso fime zabezpečulů

Revnanje z odpodno opremo v gospodinjstvih znotraj Evropske unije Ta znak na izdelu uli endalozi izoska pomeni, da izdelka ne sneke odlegali skopij z drugini gospodinjskimi odpadki. Odpadno spremo ste dolžni oddati na dobčenem zbimem mest za reditilanje odpadna elektrčne i okema z čločeni zbinom jem in reditanjem odpadne opremo ob odloganju baste ponogoli ohtanili narana vite h zagolovili, da bo odpadna oprema na Ulirana tak, da se vanje zdrovje ljudi in okolje. Več intornocij o mesity, kjer lahko oddate odpadno opremo za reditiranje, lahko do te na občini, v komendimem politiju od ingovini, kje se taklatik kupit.

Kassering av förbrukningsmaterial, för hem- och privatanvändare i LU Produlter eller produktiopackningar med den här symbolen för nie kassena med vanligt huskälkavfall. I stället har du ansvar för att produkten lämnas till en behörig ätervinningsstation Tär hartering aver öch ekstrumingbruktet, ansom ett förmar kassende produkten till dervinning hjälper du till att bevare näre gemensamme naturesurser. Desuden skyddas både märnisker och nillen närprodukte dervinning är tilt sätt. Kommenala myndigheter, sophanterngsförstag eller but ken där varan köptes kan ge mer information om var du lämnar kassende produkter för ervinning.

Изкларляние на оборудение на отподъци от потребители в частни домакинства в Европейския съюз. Так анкол вкух предуста или сековаката их покава, не предукти не трабе да се изкърта заврук о донакинските отпадъць. Вне имате отпозорността да изкъртане оборудание по отпадъць, как по к предукти на опреднета пекста да рекликаране на ексерителските изконносте отпадъць. Отденство събързне и зецинатърсне на сборудание по отпадъць, как по к предукти на опреднета пекста да различитела на ексерителските изконности на конноста да изкъртане и зецинатърсне на свору да на отпадъць, как по к предиката на отпедъци на отпедъци събързане на ексерителските при събързане за да свору на отпадъца, как по к предиката на предната на состо на предната и русси и принотерани, навриме года, че да не острошате отпедъци на да на околно събързане предна за презната на состо на предоката оборудените за отпедъци на различение по събързане на сели събързане и зецинатърсне да свору на предна за презната информация да на предоката оборудените за отпедъци на различите на събързане на събързане и зецинатърсни да на околно събързане и на отпедъци на траката събързани на отпадърча на различената на събързане на събързане и зецинатърсната за на стара на събързане на събързане събързане събързане на събързане на събързане на събързане на събързане на събързане на събързане на събързане на събързане на събързане на събързане на събързане на събързане на събързане на събързане на събързане на събързане за иране на отгадъци или с магазина, от който сте закупили тродукто

estragaiene na antragaje rite a karanima, on sonto che tasytram traggina Estatore estis estis parameteria vaste de che utilizzatori cannol di la Unionea Europeană. Acest imbal depe produ sau de se embalaje produkului indică tapăt că acest produs rui trabuie anuccat altitui de celeiale depeuri cosnice. În loc să procedați astiel, aveți responsabilitate a tiv debarează de actigamentului arabită autori de celearare deservat letrui cancia depeuri cosnice. În loc să procedați astiel, aveți responsabilitate a tiv debarează de actigamentului arabită altitui de celearare deservate letrui de celearare actigamente de electronice. Colectarea și residence separată a echipamentului arabită dan diviță ă li anacați ajuă la conservanea resinelar naturale și asigură recidence achipamente du întro acelearare ace protegină naturatea unică și medul. Peva uniterati and danță ă li anacați ajuă la conservanea resinelar naturale și asigură recidence achipamente du întro acelearare ace protegină antidea unică și medul. Peva întroneară degare lacul în care se poste precu echipamentul ace pestru recidence, bați legătura cu prinănte locada, cu servicii de sal antea activație acut acut de la care ați achizitărat produiu.

#### Substâncias químicas

A HP tem o compromisso de oferecer, a seus clientes, informações sobre as substâncias químicas em nossos dispositivos, conforme o necessário para cumprir os requisitos legais, com o REACH (*Regulamento (CE) n.º 1907/2006 do Parlamento Europeu e do Conselho*). O relatório de informações de produtos químicos relativos a este dispositivo podem ser encontradas em: <a href="https://www.hp.com/go/reach">www.hp.com/go/reach</a>.

#### Restrição de substância perigosa (Ucrânia)

# Технічний регламент щодо обмеження використання небезпечних речовин (Україна)

Обладнання відповідає вимогам Технічного регламенту щодо обмеження використання деяких небезпечних речовин в електричному та електронному обладнанні, затвердженого постановою Кабінету Міністрів України від 3 грудня 2008 № 1057

## Avisos sobre regulamentação

O Impressora HP atende aos requisitos de produto de órgãos reguladores do seu país/região.

Esta seção contém os seguintes tópicos:

- <u>Número de identificação do modelo de regulamentação</u>
- FCC statement
- Notice to users in Korea
- VCCI (Class B) compliance statement for users in Japan
- Notice to users in Japan about the power cord
- Notificações sobre regulamentação da União Européia

#### Número de identificação do modelo de regulamentação

Para fins de identificação de regulamentação, foi atribuído ao seu produto um Número de Modelo de Regulamentação. O Número de Modelo de Regulamentação do seu produto é VCVRA-1223. Esse número de regulamentação não deve ser confundido com o nome comercial (Impressora HP Deskjet Ink Advantage 2020hc, etc.) ou os números do produto (CZ733A, etc.).

## FCC statement

The United States Federal Communications Commission (in 47 CFR 15.105) has specified that the following notice be brought to the attention of users of this product.

This equipment has been tested and found to comply with the limits for a Class B digital device, pursuant to Part 15 of the FCC Rules. These limits are designed to provide reasonable protection against harmful interference in a residential installation. This equipment generates, uses and can radiate radio frequency energy and, if not installed and used in accordance with the instructions, may cause harmful interference to radio communications. However, there is no guarantee that interference will not occur in a particular installation. If this equipment does cause harmful interference to radio or television reception, which can be determined by turning the equipment off and on, the user is encouraged to try to correct the interference by one or more of the following measures:

- Reorient the receiving antenna.
- Increase the separation between the equipment and the receiver.
- Connect the equipment into an outlet on a circuit different from that to which the receiver is connected.
- Consult the dealer or an experienced radio/TV technician for help.
- For further information, contact:

Manager of Corporate Product Regulations Hewlett-Packard Company 3000 Hanover Street Palo Alto, Ca 94304 (650) 857-1501

Modifications (part 15.21)

The FCC requires the user to be notified that any changes or modifications made to this device that are not expressly approved by HP may void the user's authority to operate the equipment.

This device complies with Part 15 of the FCC Rules. Operation is subject to the following two conditions: (1) this device may not cause harmful interference, and (2) this device must accept any interference received, including interference that may cause undesired operation.

### Notice to users in Korea

| B 급 기기<br>(가정용 방송통신기기) | 이 기기는 가정용(B급)으로 전자파적합등록을 한<br>기기로서 주 로 가정에서 사용하는 것을 목적으로 하며,<br>모든 지역에서 사 용할 수 있습니다. |
|------------------------|--------------------------------------------------------------------------------------|
|------------------------|--------------------------------------------------------------------------------------|

VCCI (Class B) compliance statement for users in Japan

この装置は、クラスB情報技術装置です。この装置は、家庭環境で使用することを目的として いますが、この装置がラジオやテレビジョン受信機に近接して使用されると、受信障害を引き 起こすことがあります。取扱説明書に従って正しい取り扱いをして下さい。

VCCI-B

#### Notice to users in Japan about the power cord

## 製品には、同梱された電源コードをお使い下さい。 同梱された電源コードは、他の製品では使用出来ません。

#### Notificações sobre regulamentação da União Européia

Produtos com a marca CE estão em conformidade com as seguintes diretivas da UE:

- Diretiva de baixa tensão 2006/95/EC
- Diretiva EMC 2004/108/EC
- Diretiva Ecodesign 2009/125/EC, onde aplicável

A conformidade CE deste produto será válida apenas se ele estiver equipado com o adaptador AC com marca CE correto fornecido pela HP.

Se este produto tiver funcionalidade de telecomunicações, ele também estará em conformidade com os requisitos essenciais da seguinte diretiva da UE:

Diretiva R&TTE 1999/5/EC

A conformidade com essas diretivas implica em conformidade com os padrões europeus harmonizados aplicáveis (normas europeias) listados na Declaração de Conformidade da UE emitida pela HP para este produto ou família de produtos e em disponibilidade (em inglês apenas) na documentação do produto ou no seguinte site: <a href="https://www.hp.com/go/certificates">www.hp.com/go/certificates</a> (digite o número do produto no campo de pesquisa).

A conformidade é indicada por uma das seguintes marcas de conformidade presentes no produto:

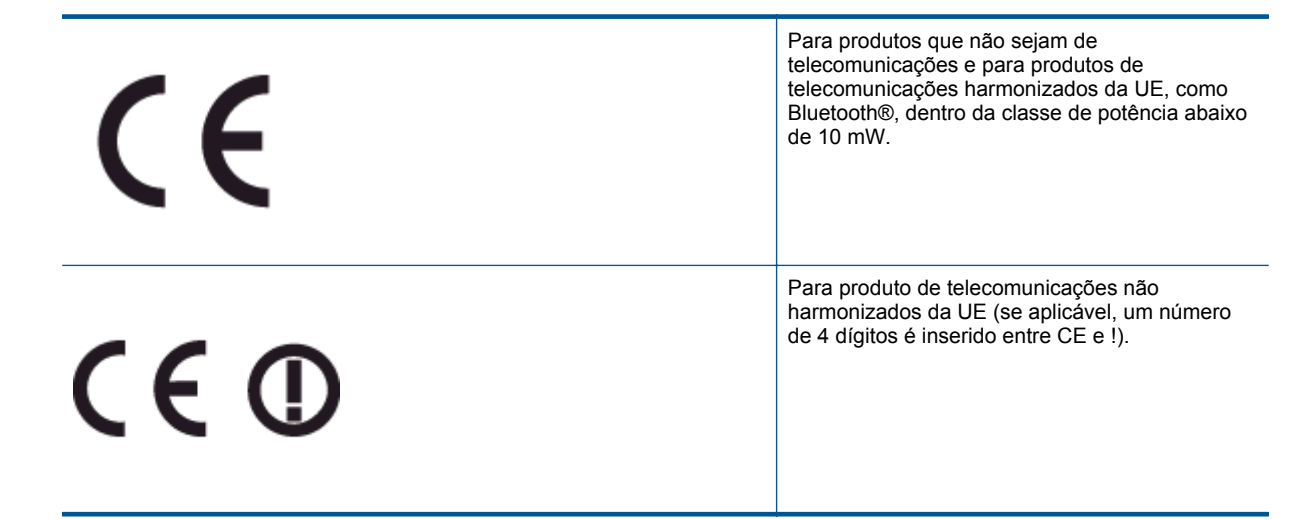

Consulte o rótulo regulamentar fornecido no produto.

A funcionalidade de telecomunicações deste produto pode ser usada nos seguintes países da UE e EFTA: Áustria, Bélgica, Bulgária, Chipre, República Checa, Dinamarca, Estônia, Finlândia, França, Alemanha, Grécia, Hungria, Islândia, Irlanda, Itália, Letônia, Liechtenstein, Lituânia, Luxemburgo, Malta, Holanda, Noruega, Polônia, Portugal, Romênia, Eslováquia, Eslovênia, Espanha, Suécia, Suíça e Reino Unido.

O conector de telefone (não disponível para todos os produtos) se destina à conexão em redes telefônicas analógicas.

#### Produtos com dispositivos de LAN sem fio

Alguns países podem ter obrigações específicas ou requisitos especiais sobre a operação de redes locais (LAN) sem fio para uso interno apenas ou restrições dos canais disponíveis. Certifique-se de que as configurações de país da rede sem fio estejam corretas.

#### França

Para a operação da LAN sem fio de 2,4 GHz deste produto, certas restrições se aplicam: Este equipamento pode ser usado internamente para toda a banda de frequência de 2400 a 2483,5 MHz (canais 1 a 13). Para uso externo, apenas a banda de frequência de 2400 a 2454 (canais 1 a 7) pode ser usada. Para obter os requisitos mais recentes, consulte <u>www.arcep.fr</u>.

O contato para questões regulamentares é:

Hewlett-Packard GmbH, Dept./MS: HQ-TRE, Herrenberger Strasse 140, 71034 Boeblingen, ALEMANHA

Capítulo 8

# Índice

#### Α

ambiente Programa de controle do risco ambiental dos produtos 35 após o período de suporte 32 avisos sobre regulamentação número de identificação do modelo de regulamentação 38

### G

garantia 32

### I

impressão especificações 34 informações técnicas especificações ambientais 33 especificações de impressão 34 requisitos do sistema 33

### Μ

meio ambiente especificações ambientais 33

### Ρ

papel tipos recomendados 13 período de suporte por telefone período de suporte 31 processo de suporte 31

### R

reciclar cartuchos de tinta 35 requisitos do sistema 33

### S

suporte ao cliente garantia 32 suporte por telefone 31